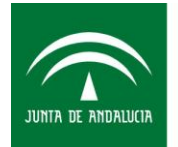

Sociedad Andaluza para el Desarrollo de las Telecomunicaciones CONSEJERÍA DE EMPLEO, EMPRESA Y COMERCIO

## GUIA DE CONEXIÓN DE USUARIOS AL SERVICIO WIFI CORPORATIVO DE LA JUNTA DE ANDALUCIA

© Sociedad Andaluza para el Desarrollo de las Telecomunicaciones S.A.

Este documento y, en su caso, cualquier documento anexo al mismo, contiene información de carácter confidencial exclusivamente dirigida a su destinatario o destinatarios. Queda prohibida su divulgación, copia o distribución a terceros sin la previa autorización escrita de "Sociedad Andaluza para el Desarrollo de la de las Telecomunicaciones S.A.". Si no es Ud. el destinatario del documento le ruego lo destruya sin hacer copia digital o física, comunicando a "Sociedad Andaluza para el Desarrollo de las Telecomunicaciones S.A." vía e-mail o fax la recepción del presente documento.

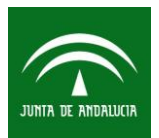

Fecha: <u>1</u>8/01/2017

Tipo de documento: Guía de Usuario

Pág. 2 de 40

Categoría: Manual

#### **1 TABLA DE CONTENIDOS**

| 1  | TABLA DE CONTENIDOS                                       | 2  |
|----|-----------------------------------------------------------|----|
| 2  | OBJETO                                                    | 3  |
| 3  | ALCANCE                                                   | 3  |
| 4  | INDICACIONES GENERALES                                    | 3  |
| 5  | CONFIGURACIÓN ANDROID                                     | 4  |
| 5  | 1 Conectar con usuario de red del organismo (AD/LDAP)     | 4  |
| 6  | CONFIGURACIÓN IOS 9                                       | 6  |
| 6  | 1 Conectar con usuario de red del organismo (AD/LDAP)     | 6  |
| 7  | CONFIGURACIÓN UBUNTU 15.10 1                              | 0  |
| 7  | 1 Conectar con usuario de red del organismo (AD/LDAP) 1   | 0  |
| 8  | CONFIGURACIÓN GECOS 2.1 1                                 | 2  |
| 8  | 1 Conectar con usuario de red del organismo (AD/LDAP) 1   | 2  |
| 9  | CONFIGURACIÓN MAC OS 10.11 1                              | 6  |
| 9  | .1 Conectar con usuario de red del organismo (AD/LDAP)1   | 6  |
| 10 | CONFIGURACIÓN WINDOWS 7 1                                 | 9  |
| 1  | 0.1 Conectar con usuario de red del organismo (AD/LDAP) 1 | 9  |
| 11 | CONFIGURACIÓN WINDOWS 8.1 Y WINDOWS 10 2                  | :6 |
| 1  | 1.1 Conectar con usuario de red del organismo (AD/LDAP) 2 | :6 |
| 12 | CONEXIÓN A LA RED WIFI INVITADOS                          | 4  |

© Sociedad Andaluza para el Desarrollo de las Telecomunicaciones S.A.

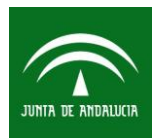

| GUIA DE CONEXIÓN DE USUARIOS AL SERVICIO WIF<br>CORPORATIVO DE LA JUNTA DE ANDALUCIA | Fecha: 18/01/2017 |              |
|--------------------------------------------------------------------------------------|-------------------|--------------|
|                                                                                      |                   | Pág. 3 de 40 |
| Tipo de documento: Guía de Usuario                                                   | Categor           | ía: Manual   |

#### 2 OBJETO

El objetivo del siguiente documento es proporcionar a los distintos organismos una guía general sobre la conexión a la red wifi corporativa de la Junta de Andalucía para facilitar a los distintos departamentos de informática la tarea de conexión de usuarios, y ayudarles a elaborar sus propios manuales en función de sus procedimientos o necesidades más específicas. Cada organismo debe usarlo dependiendo del sistema de autenticación configurado en la plataforma centralizada.

#### **3 ALCANCE**

Guías de configuración de conexión a la Red WiFi Corporativa desde diferentes clientes:

Android IOS 9 Ubuntu 15.10 GECOS 2.1 MAC OSx 10.11 Windows 7 Windows 8 Windows 10

#### 4 INDICACIONES GENERALES

Como indicación general, cuando en el presente documento se hace mención a introducir nuestro usuario, usaremos el nombre de usuario del servidor de autenticación propio del organismo, habitualmente Active Directory, (el mismo con el que, por ejemplo, iniciamos nuestra sesión en Windows) y NO el usuario LDAP Corporativo (el utilizado, por ejemplo, para el servicio de correo electrónico de Junta de Andalucía).

El formato será **usuario@<sufijo del organismo>** siendo el sufijo del organismo el pactado con Sandetel.

<sup>©</sup> Sociedad Andaluza para el Desarrollo de las Telecomunicaciones S.A.

Este documento y, en su caso, cualquier documento anexo al mismo, contiene información de carácter confidencial exclusivamente dirigida a su destinatario o destinatarios. Queda prohibida su divulgación, copia o distribución a terceros sin la previa autorización escrita de "Sociedad Andaluza para el Desarrollo de la de las Telecomunicaciones S.A.". Si no es Ud. el destinatario del documento le ruego lo destruya sin hacer copia digital o física, comunicando a "Sociedad Andaluza para el Desarrollo de las Telecomunicaciones S.A." vía e-mail o fax la recepción del presente documento. **Para garantizar que este documento está en vigor, consulte el fichero emplazado en red** 

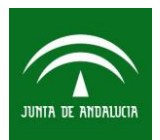

| GUIA DE CONEXIÓN DE USUARIOS AL SERVICIO WIF<br>CORPORATIVO DE LA JUNTA DE ANDALUCIA | Fecha: 18/01/2017 |              |
|--------------------------------------------------------------------------------------|-------------------|--------------|
|                                                                                      |                   | Pág. 4 de 40 |
| Tipo de documento: Guía de Usuario                                                   | Catego            | ría: Manual  |

#### 5 CONFIGURACIÓN ANDROID

#### 5.1 Conectar con usuario de red del organismo (AD/LDAP)

Para configurar su conexión a la red Wi-Fi Corporativa accederemos Ajustes->Conexiones-> Wi-Fi.

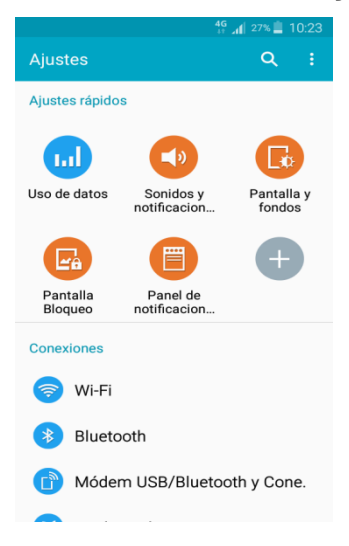

Al activar el dispositivo, se le mostrará una lista con todas las redes disponibles, seleccionaremos la red con el SSID **"CORPORATIVO".** 

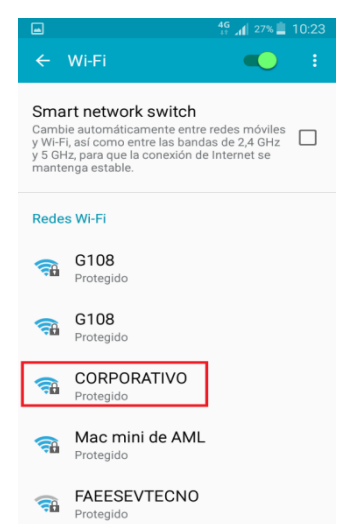

# Nos aparecerá el menú de configuración. A continuación deberá introducir los siguientes datos: En método EAP, seleccionaremos **"PEAP"** y en Autenticación de fase 2 **"MSCHAPV2"**.

© Sociedad Andaluza para el Desarrollo de las Telecomunicaciones S.A.

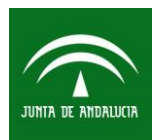

| GUIA DE CONEXIÓN DE USUARIOS AL SERVICIO WIF<br>CORPORATIVO DE LA JUNTA DE ANDALUCIA | Fecha: 18/01/2017 |              |
|--------------------------------------------------------------------------------------|-------------------|--------------|
|                                                                                      |                   | Pág. 5 de 40 |
| Tipo de documento: Guía de Usuario                                                   | Categor           | ría: Manual  |
| 🛋 📥 👘 👘 75% 💼 8:42                                                                   |                   |              |

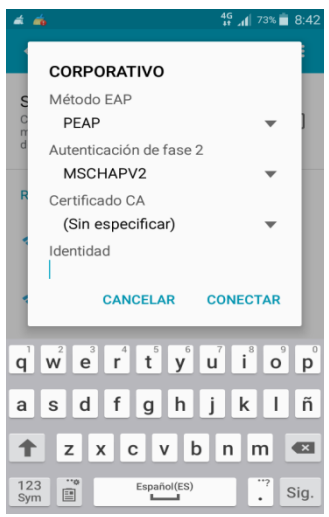

Luego deberá introducir las credenciales que utilizará para establecer la conexión: usuario de Active Directory, con el formato *usuario@<sufijo del organismo>,* y nuestra contraseña. Finalmente **"CONECTAR"** y automáticamente se conectara a la red.

|     | ~                            | <sup>19</sup> 교 201월 10:25 |
|-----|------------------------------|----------------------------|
|     | CORPORATIVO                  |                            |
| S   | Certificado CA               |                            |
| y C | (Sin especificar)            | - T                        |
| y u | Identidad<br>molmo @sandetel |                            |
| 8   | Identidad anónima            |                            |
|     | Introducir contraseña        |                            |
|     | CANCELAR                     | CONECTAR                   |
| 1   | 2 3 4 5 6                    | 7890                       |
| !   | @ # \$ / ^                   | & * ( )                    |
| 1/2 |                              | ; , ? 📾                    |
| AB  | Espeñol(ES                   | • • Fin.                   |

© Sociedad Andaluza para el Desarrollo de las Telecomunicaciones S.A.

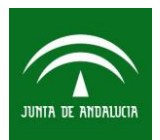

| GUIA DE CONEXIÓN DE USUARIOS AL SERVICIO WIF<br>CORPORATIVO DE LA JUNTA DE ANDALUCIA | Fecha: 18/01/2017 |              |
|--------------------------------------------------------------------------------------|-------------------|--------------|
|                                                                                      |                   | Pág. 6 de 40 |
| Tipo de documento: Guía de Usuario                                                   | Catego            | ría: Manual  |

#### 6 CONFIGURACIÓN IOS 9

#### 6.1 Conectar con usuario de red del organismo (AD/LDAP)

Accedemos a Ajustes del dispositivo

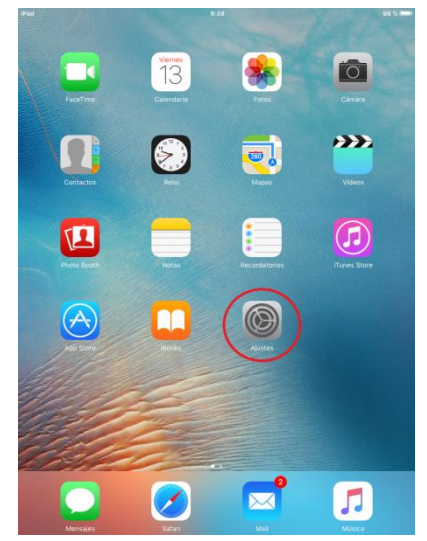

Seleccionamos Wi-Fi y activamos la función de localización de redes disponibles.

© Sociedad Andaluza para el Desarrollo de las Telecomunicaciones S.A.

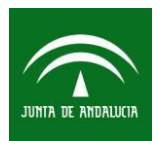

Fecha: 18/01/2017

Tipo de documento: Guía de Usuario

Categoría: Manual

Pág. 7 de 40

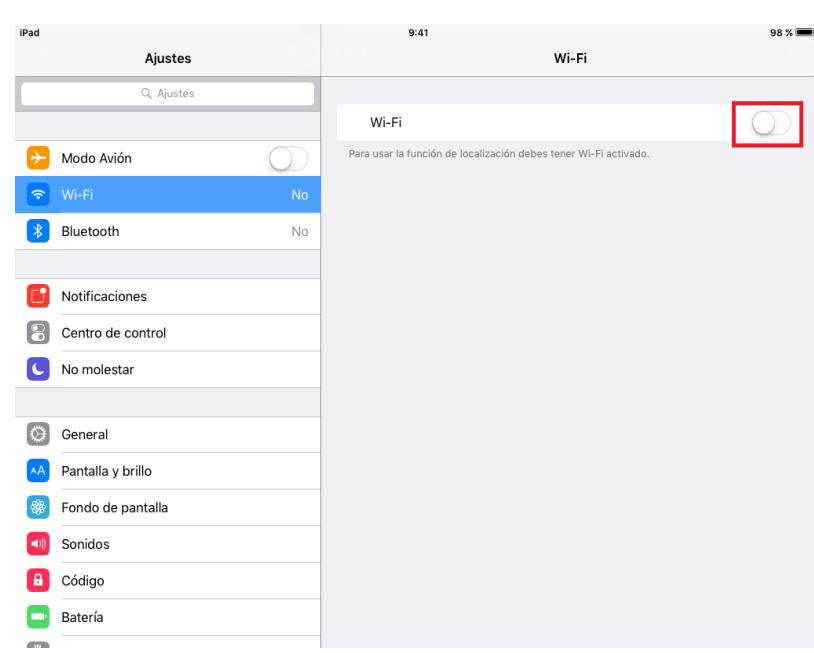

Una vez activada la función de localización nos aparecen las redes disponibles, seleccionamos **"CORPORATIVO".** 

| iPad     |               |              | 9:44                                                 | 97 % 🔳                        |  |  |
|----------|---------------|--------------|------------------------------------------------------|-------------------------------|--|--|
| Ajustes  |               |              | Ajustes Wi-Fi                                        |                               |  |  |
|          | Q Ajustes     |              |                                                      |                               |  |  |
|          |               |              | Wi-Fi                                                |                               |  |  |
| ≻ Modo   | Avión         | $\bigcirc$   | SELECCIONA UNA RED                                   |                               |  |  |
| ᅙ Wi-Fi  |               | No conectado |                                                      | ∎ <del>ຈ</del> (j             |  |  |
| Blueto   | ooth          | No           | ElCubo                                               | <b>≜</b>                      |  |  |
| _        |               |              | EVENTOS SANDETEL                                     | ∎ <del>?</del> (j)            |  |  |
| Notifi   | caciones      |              | FAEESEVTECNO                                         | ₽ ╤ (ì)                       |  |  |
| Centr    | o de control  |              | G108                                                 | <b>₽ ≈ (j</b>                 |  |  |
| C No me  | olestar       |              | Liteshow4                                            | <b>≜</b> ≈ (j)                |  |  |
| _        |               |              | Mac mini de AML                                      | <b>₽ ≈ (j</b>                 |  |  |
| Gener    | ral           |              | WIFIHSDS                                             | ₽ 중 (Ì)                       |  |  |
| A Panta  | lla y brillo  |              |                                                      |                               |  |  |
| Fonde    | o de pantalla |              | Otra                                                 |                               |  |  |
| Sonid    | os            |              | Preguntar para acceder                               | $\bigcirc$                    |  |  |
| Códig    | 10            |              | Se accederá automáticamente a las redes conocidas. S | i no hay ninguna red conocida |  |  |
| 🕒 Bateri | ía            |              | disponible, deberás seleccionar una manualmente.     |                               |  |  |
|          |               |              |                                                      |                               |  |  |

Al seleccionar la red nos solicitarán las credenciales. Introducimos nuestro usuario, con el formato *usuario*@*<sufijo del organismo>*, y contraseña del Active Directory y pulsamos **"intro"**.

© Sociedad Andaluza para el Desarrollo de las Telecomunicaciones S.A.

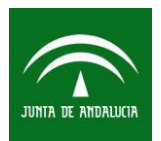

| GUIA DE CONEXIÓN DE USUARIOS AL SERVICIO WIF | Fecha: 18/01/2017 |              |
|----------------------------------------------|-------------------|--------------|
| CORPORATIVO DE LA JUNTA DE ANDALUCIA         |                   |              |
|                                              |                   | Pág. 8 de 40 |
| Tipo de documento: Guía de Usuario           | ría: Manual       |              |

| ad .           | -             | 9:45                      | 9                |            |     | 87 % 8    |
|----------------|---------------|---------------------------|------------------|------------|-----|-----------|
| Ajustes        |               | Introduce la contraseña o | se "CORPORATIVO" |            |     |           |
| G. Aveter      | Cancelar      | Contras                   | eña              | Conectarse |     |           |
|                |               |                           |                  | _          |     | 0         |
| Modo Avión     | Nombre de usu | ario molmo@sand           | etel             |            |     |           |
| Ni Wilfi       | Contraseña •• | •••••                     |                  |            |     |           |
| Bluetooth      |               |                           |                  |            |     | . = ()    |
|                |               |                           |                  |            |     |           |
| Notificaciones |               |                           |                  |            |     |           |
| 5 C Ø          |               |                           |                  |            |     |           |
| 1 2 3          | 4             | 5 6                       | 7                | 8 9        | 0   | $\otimes$ |
| - 1            | : ;           | (                         | ) €              | &          | @   | intro     |
| #+= Deshacer   |               | , 1                       | r                | " i        | ż   | #+=       |
| ABC            |               |                           |                  |            | ABC |           |

En esta pantalla seleccionamos en confiar en el certificado.

© Sociedad Andaluza para el Desarrollo de las Telecomunicaciones S.A.

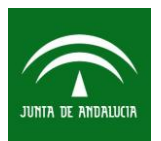

Fecha: 18/01/2017

Tipo de documento: Guía de Usuario

Pág. 9 de 40 Categoría: Manual

|                 | 12.22          |    |         |
|-----------------|----------------|----|---------|
| Cancelar        | Certificad     | lo | Confiar |
|                 | ~              |    |         |
| Emitid          | o por rcjcle01 |    |         |
| No fial         |                |    |         |
| Cautenau 29/9/1 | Más detalles   | >  |         |
|                 |                | ,  |         |
|                 |                |    |         |
|                 |                |    |         |
|                 |                |    |         |
|                 |                |    |         |
|                 |                |    |         |
|                 |                |    |         |
|                 |                |    |         |
|                 |                |    |         |
|                 |                |    |         |
|                 |                |    |         |
|                 |                |    |         |
|                 |                |    |         |
|                 |                |    |         |
|                 |                |    |         |

Y nos conectará a la red Wi-Fi "CORPORATIVO".

| iPad 🤶   | ,                 |             | 12:22                                            | 79 % 💻             |
|----------|-------------------|-------------|--------------------------------------------------|--------------------|
|          | Ajustes           |             | Wi-Fi                                            |                    |
|          | Q, Ajustes        |             |                                                  |                    |
|          |                   |             | Wi-Fi                                            |                    |
| ✐        | Modo Avión        | $\bigcirc$  | CORPORATIVO                                      | 🔒 🗢 🚺              |
| <b>?</b> | Wi-Fi             | CORPORATIVO | SELECCIONA UNA RED                               |                    |
| *        | Bluetooth         | No          | ClickShare-9714082547                            | <b>a</b>           |
|          |                   |             | ElCubo                                           | <b>≙</b> 奈 (j)     |
| C        | Notificaciones    |             | EVENTOS SANDETEL                                 | ₽ 중 (Ì)            |
| 8        | Centro de control |             | FAEESEVTECNO                                     | ∎ হ (j)            |
| C        | No molestar       |             | G108                                             | ∎ <del>?</del> (j) |
|          |                   |             | Liteshow4                                        | <b>₽</b> 중 ()      |
| Ø        | General           |             |                                                  |                    |
| AA       | Pantalla y brillo |             |                                                  | • * ()             |
| *        | Fondo de pantalla |             | Otra                                             |                    |
| ((د)     | Sonidos           |             | Descurator and secondar                          |                    |
| A        | Código            |             | Pregunar para acceder                            | conocida           |
|          | Batería           |             | disponible, deberás seleccionar una manualmente. | UNUCIUA            |
|          |                   |             |                                                  |                    |

© Sociedad Andaluza para el Desarrollo de las Telecomunicaciones S.A.

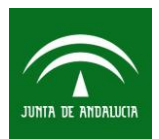

| GUIA DE CONEXIÓN DE USUARIOS AL SERVICIO WIF<br>CORPORATIVO DE LA JUNTA DE ANDALUCIA | Fecha: 18/01/2017 |               |
|--------------------------------------------------------------------------------------|-------------------|---------------|
|                                                                                      |                   | Pág. 10 de 40 |
| Tipo de documento: Guía de Usuario                                                   | Catego            | ría: Manual   |

#### 7 CONFIGURACIÓN UBUNTU 15.10

#### 7.1 Conectar con usuario de red del organismo (AD/LDAP)

Hacemos clic en el **icono de administrador de redes** en la parte superior derecha del escritorio.

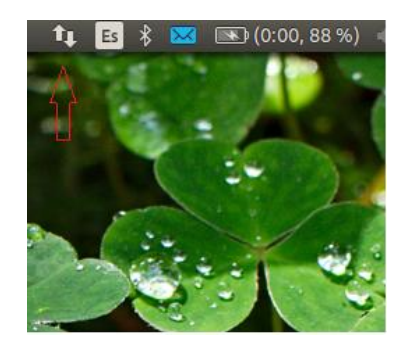

Se despliega el menú y veremos una lista con las redes disponibles y debajo un acceso a "Más redes". Realizaremos clic en la red **CORPORATIVO**.Si no aparece la lista, nos aseguramos de que estén activadas las opciones (ambas) de: **Activar Red y Activar Inalámbrica.** 

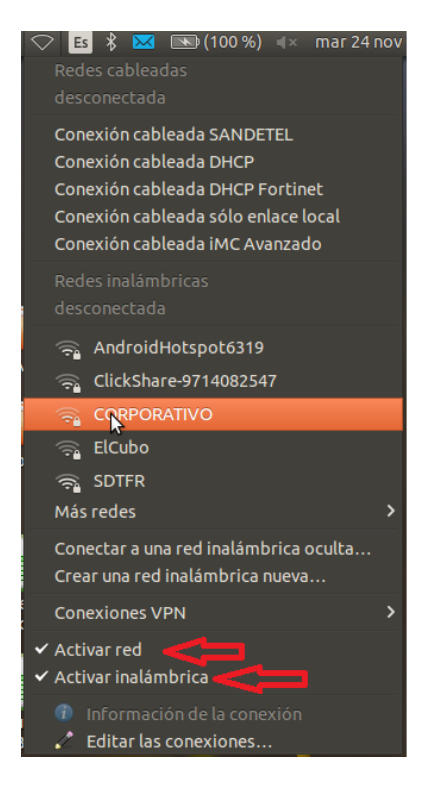

© Sociedad Andaluza para el Desarrollo de las Telecomunicaciones S.A.

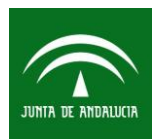

| GUIA DE CONEXIÓN DE USUARIOS AL SERVICIO WIF<br>CORPORATIVO DE LA JUNTA DE ANDALUCIA | 1      | Fecha: 18/01/2017 |
|--------------------------------------------------------------------------------------|--------|-------------------|
|                                                                                      |        | Pág. 11 de 40     |
| Tipo de documento: Guía de Usuario                                                   | Catego | ría: Manual       |

Accedemos a la pantalla de configuración de nuestra red. Configuramos las opciones de seguridad y autenticación como aparecen en la pantalla. Seguridad inalámbrica: **WPA y WPA2 enterprise.** Autenticación: **EAP protegido (PEAP).** Marcamos el check de "No se necesita ningún certificado CA", y Autenticación interna "**MSCHAPv2**". Por último introducimos nuestro usuario, con el formato *usuario*@<*sufijo del organismo>*, y contraseña de **Active Directory** y realizamos clic en **Conectar**.

| 00   | Se requiere autenticación par                      | a la red inalámbrica                                                                                                    |    |
|------|----------------------------------------------------|----------------------------------------------------------------------------------------------------|----|
| (i)- | La red inalámbrica necesit                         | a autenticación                                                                                                    |    |
|      | Se necesitan contraseñas o clave<br>«CORPORATIVO». | s de cifrado para acceder a la red inalámbrica                                                                            |    |
|      | Seguridad inalámbrica:                             | WPA y WPA2 enterprise                                                                                                    | j  |
|      | Autenticación:                                     | EAP protegido (PEAP)                                                                                                    |    |
|      | Identidad anónima:                                 |                                                                                                    | 1  |
|      | Certificado CA:                                    | (Ninguno)                                                                                                    |    |
|      |                                                    | No se necesita ningún certificado CA                                                                                      |    |
|      | Versión PEAP:                                      | Automático 👻                                                                                                    |    |
|      | Autenticación interna:                             | MSCHAPV2 *                                                                                                    |    |
|      | Nombre de usuario:                                 | molmo@sandetel                                                                                                    | j. |
|      | Contraseña:                                        | 🗵                                                                                                    | 1  |
|      |                                                    | <ul> <li>Preguntar esta contraseña cada vez</li> <li>Mostrar la contraseña</li> <li>Cancelar</li> <li>Conectar</li> </ul> | ľ  |

Y nos conectará a la red Wi-Fi "**CORPORATIVO**". Veremos el icono en la parte superior de conexión inalámbrica.

© Sociedad Andaluza para el Desarrollo de las Telecomunicaciones S.A.

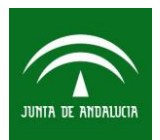

Fecha: 18/01/2017

Tipo de documento: Guía de Usuario

Pág. 12 de 40

Categoría: Manual

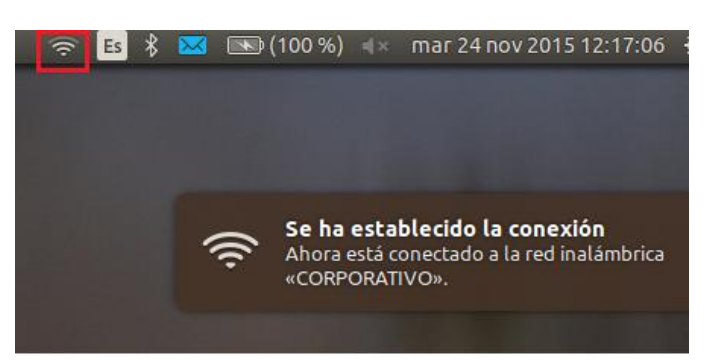

#### 8 CONFIGURACIÓN GECOS 2.1

#### 8.1 Conectar con usuario de red del organismo (AD/LDAP)

Hacemos clic en el **icono de administrador de redes** en la parte inferior derecha del escritorio.

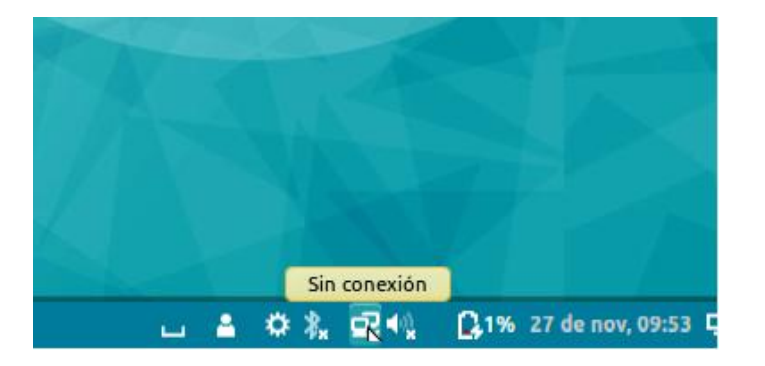

Se despliega el menú y veremos una lista con las redes disponibles. Realizaremos clic en la red "CORPORATIVO".

© Sociedad Andaluza para el Desarrollo de las Telecomunicaciones S.A.

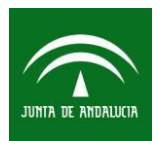

| GUIA DE CONEXIÓN DE USUARIOS AL SERVICIO WIF<br>CORPORATIVO DE LA JUNTA DE ANDALUCIA | 1      | Fecha: 18/01/2017 |
|--------------------------------------------------------------------------------------|--------|-------------------|
|                                                                                      |        | Pág. 13 de 40     |
| Tipo de documento: Guía de Usuario                                                   | Catego | ría: Manual       |
|                                                                                      |        |                   |

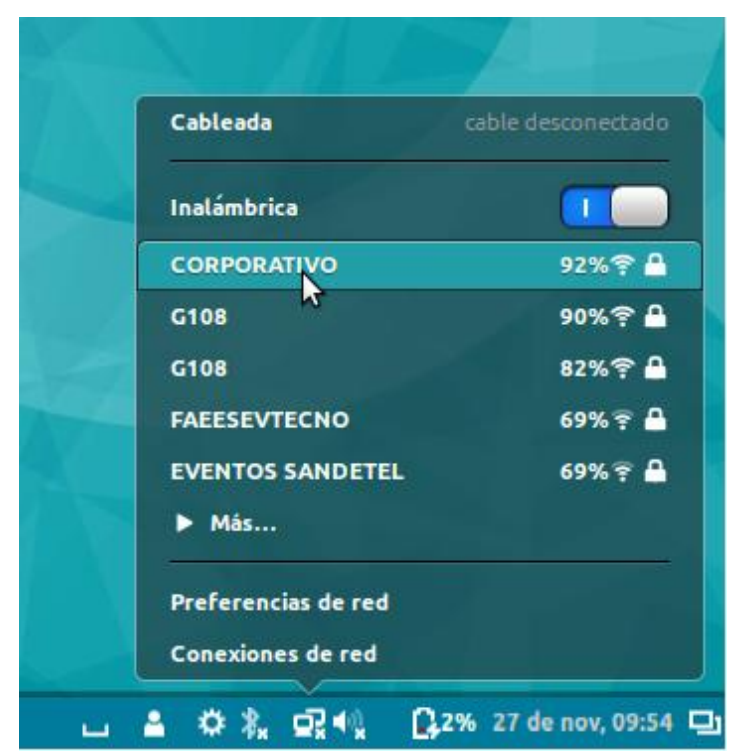

Accedemos a la pantalla de configuración de nuestra red. Configuramos las opciones de seguridad y autenticación como aparecen en la pantalla. Autenticación: **Tunneled TLS.** CA certifícate: **(Ninguno)**, y Inner authentication: **"MSCHAPv2**". Por último introducimos nuestro usuario, con el formato *usuario*@*<sufijo del organismo>*, y contraseña de **Active Directory** y realizamos clic en **Conectar**.

© Sociedad Andaluza para el Desarrollo de las Telecomunicaciones S.A.

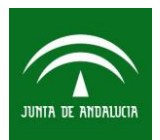

# GUIA DE CONEXIÓN DE USUARIOS AL SERVICIO WIFI<br/>CORPORATIVO DE LA JUNTA DE ANDALUCIAFecha: 18/01/2017Pág. 14 de 40

Tipo de documento: Guía de Usuario

Categoría: Manual

| La red inalámbrio                        | a necesita autenti                                               | cación                       |    |
|------------------------------------------|------------------------------------------------------------------|------------------------------|----|
| Se necesitan contraseñ<br>«CORPORATIVO». | as o claves de cifrado par                                       | a acceder a la red inalámbri | ca |
| Authentication:                          | Tunneled TLS                                                     | •                            |    |
| Anonymous identity:                      |                                                                  |                              |    |
| CA certificate:                          | (Ninguno)                                                        | 10                           |    |
| Inner authentication:                    | MSCHAPv2                                                         | -                            |    |
| Username:                                | molmo@sandetel                                                   |                              |    |
| Password:                                |                                                                  |                              |    |
|                                          | <ul> <li>Ask for this password</li> <li>Show password</li> </ul> | d every time                 |    |

Nos indicará que no se ha elegido certificado, check en "No avisarme de nuevo" y clic en Ignorar.

|   | nm-connection-editor                                                                                                    |
|---|----------------------------------------------------------------------------------------------------|
| Λ | No se ha elegido ningún certificado CA                                                                                                    |
|   | No usar un certificado de Certificate Authority (CA) puede dar lugar a conexiones inseguras a redes inalámbricas promiscuas. ¿Quiere elegir un certificado Certificate Authority? |
|   | No avisarme de nuevo                                                                                                    |
|   |                                                                                                    |
|   |                                                                                                    |
|   | Ignorar Elija un certificado CA:                                                                                                    |

# Y nos conectará a la red Wi-Fi "**CORPORATIVO**". Veremos el icono en la barra de tareas de conexión inalámbrica.

© Sociedad Andaluza para el Desarrollo de las Telecomunicaciones S.A.

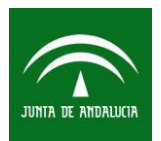

| GUIA DE CONEXIÓN DE USUARIOS AL SERVICIO WIF<br>CORPORATIVO DE LA JUNTA DE ANDALUCIA | 1       | Fecha: 18/01/2017 |
|--------------------------------------------------------------------------------------|---------|-------------------|
|                                                                                      |         | Pág. 15 de 40     |
| Tipo de documento: Guía de Usuario                                                   | Categor | ría: Manual       |
|                                                                                      |         |                   |

|                                                                            | Red                                                                              |                                         |
|----------------------------------------------------------------------------|----------------------------------------------------------------------------------|-----------------------------------------|
| Todas las opciones                                                         |                                                                                  |                                         |
| Modo avión                                                                 | Inalámbrica                                                                      |                                         |
| <ul> <li>Inalámbrica</li> <li>Cableada</li> <li>Proxy de la red</li> </ul> | CORPORATIVO G108 FAEESEVTECNO EVENTOS SANDETEL WIFIHSDS                          |                                         |
|                                                                            | ElCubo<br>WEWORKHAPPY<br>ClickShare-9714082547<br>HTC Portable Hotspot<br>IFIE 3 |                                         |
| + -                                                                        | Usar como «hotspot» Conectar a una red oculta                                    |                                         |
|                                                                            |                                                                                  | Ŷ                                       |
|                                                                            |                                                                                  | Conexión inalámbrica: CORPORATIVO (68%) |
|                                                                            |                                                                                  |                                         |

© Sociedad Andaluza para el Desarrollo de las Telecomunicaciones S.A.

Este documento y, en su caso, cualquier documento anexo al mismo, contiene información de carácter confidencial exclusivamente dirigida a su destinatario o destinatarios. Queda prohibida su divulgación, copia o distribución a terceros sin la previa autorización escrita de "Sociedad Andaluza para el Desarrollo de la de las Telecomunicaciones S.A.". Si no es Ud. el destinatario del documento le ruego lo destruya sin hacer copia digital o física, comunicando a "Sociedad Andaluza para el Desarrollo de las Telecomunicaciones S.A." vía e-mail o fax la recepción del presente documento.

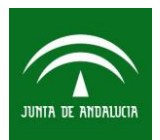

| GUIA DE CONEXIÓN DE USUARIOS AL SERVICIO WIF<br>CORPORATIVO DE LA JUNTA DE ANDALUCIA | I       | Fecha: 18/01/2017 |
|--------------------------------------------------------------------------------------|---------|-------------------|
|                                                                                      |         | Pág. 16 de 40     |
| Tipo de documento: Guía de Usuario                                                   | Categor | ría: Manual       |

#### 9 CONFIGURACIÓN MAC OS 10.11

#### 9.1 Conectar con usuario de red del organismo (AD/LDAP)

Antes de conectarnos debemos comprobar que tenemos activada la tarjeta de red Wi-Fi. Hacemos clic en el icono de red Wi-Fi que aparece en la esquina superior derecha de la pantalla y en el menú que se despliega seleccionamos **Abrir el panel de preferencias Red.** 

|                                                                                                    | <u> </u> |
|----------------------------------------------------------------------------------------------------|----------|
| Wi-Fi: activado<br>Desactivar Wi-Fi                                                                                              |          |
| CORPORATIVO<br>ClickShare-9714082547<br>ElCubo<br>EVENTOS SANDETEL<br>FAEESEVTECNO<br>G108<br>IFIE 3<br>Liteshow4<br>WEWORKHAPPY |          |
| Acceder a otra red<br>Crear red                                                                                                  |          |
| Abrir el panel de preferencias                                                                                                   | Red      |

Comprobaremos que tenemos la tarjeta Wi-Fi activada.

© Sociedad Andaluza para el Desarrollo de las Telecomunicaciones S.A.

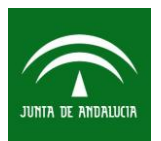

| GUIA I<br>C   | DE CONEXIÓN DE USU/<br>ORPORATIVO DE LA JU | ARIOS AL SERVICIO WIF<br>INTA DE ANDALUCIA | I      | Fecha: 18/01/2017 |
|---------------|--------------------------------------------|--------------------------------------------|--------|-------------------|
|               |                                            |                                            |        | Pág. 17 de 40     |
| Tipo de docur | nento: Guía de Usuario                     |                                            | Catego | ría: Manual       |
|               |                                            |                                            |        |                   |
|               |                                            | Red                                        |        | Q Buscar          |

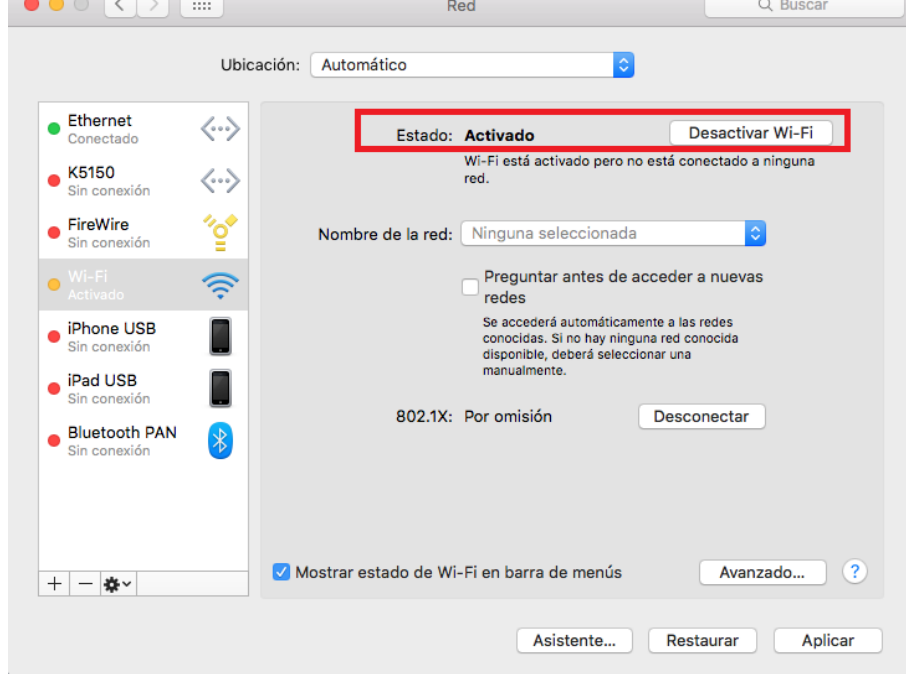

Volvemos a hacer clic en el icono de red Wi-Fi y seleccionamos la red CORPORATIVO.

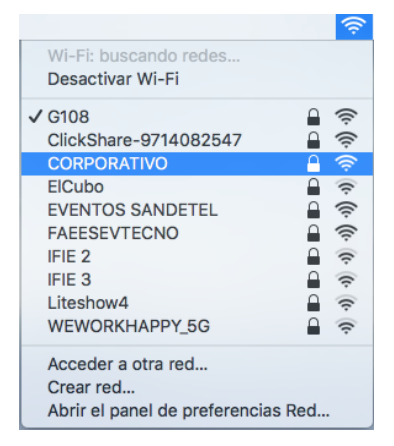

Nos solicitara la credenciales, introduciremos nuestro usuario, con el formato usuario@<sufijo del organismo>, y contraseña de Active Directory y realizamos clic en Acceder.

© Sociedad Andaluza para el Desarrollo de las Telecomunicaciones S.A.

Este documento y, en su caso, cualquier documento anexo al mismo, contiene información de carácter confidencial exclusivamente dirigida a su destinatario o destinatarios. Queda prohibida su divulgación, copia o distribución a terceros sin la previa autorización escrita de "Sociedad Andaluza para el Desarrollo de la de las Telecomunicaciones S.A.". Si no es Ud. el destinatario del documento le ruego lo destruya sin hacer copia digital o física, comunicando a "Sociedad Andaluza para el Desarrollo de las Telecomunicaciones S.A." vía e-mail o fax la recepción del presente documento.

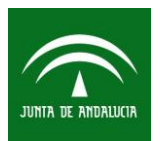

| GUIA DE CONEXIÓN DE USUARIOS AL SERVICIO W | IFI    | Fecha: 18/01/2017 |
|--------------------------------------------|--------|-------------------|
| CORPORATIVO DE LA JUNTA DE ANDALUCIA       |        | Pág. 18 de 40     |
| Tipo de documento: Guía de Usuario         | Catego | ría: Manual       |

| Credencia          | les WPA2 Empresa.   |
|--------------------|---------------------|
| Nombre de usuario: | molmo@sandetel      |
| Contraseña:        |                     |
|                    | Mostrar contraseña  |
|                    | 🗹 Recordar esta red |

Podemos verificar que nos hemos conectado volviendo a hacer clic en el icono de red Wi-Fi, veremos en check al lado de la red conectada. Si volvemos a hacer clic en **Abrir el panel de preferencias Red,** veremos claramente que hemos conectado a la red **CORPORATIVO.** 

|                                                                                                    | ( <u>)</u> |
|----------------------------------------------------------------------------------------------------|------------|
| Wi-Fi: buscando rede<br>Desactivar Wi-Fi                                                                                                    | S          |
| <ul> <li>✓ CORPORATIVO<br/>ClickShare-97140825<br/>ElCubo</li> <li>EVENTOS SANDETEL</li> <li>FAESEVTECNO<br/>G108</li> <li>IFIE 3</li> <li>Liteshow4</li> <li>WEWORKHAPPY</li> <li>Acceder a otra red</li> <li>Crear red</li> <li>Abrir el panel de prefet</li> </ul> | 47         |

© Sociedad Andaluza para el Desarrollo de las Telecomunicaciones S.A.

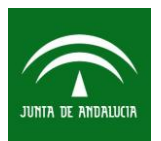

| GUIA DE CONEXIÓN DE USUARIOS AL SERVICIO WIF<br>CORPORATIVO DE LA JUNTA DE ANDALUCIA | 1      | Fecha: 18/01/2017 |
|--------------------------------------------------------------------------------------|--------|-------------------|
|                                                                                      |        | Pág. 19 de 40     |
| Tipo de documento: Guía de Usuario                                                   | Catego | ría: Manual       |
| ,                                                                                    |        |                   |

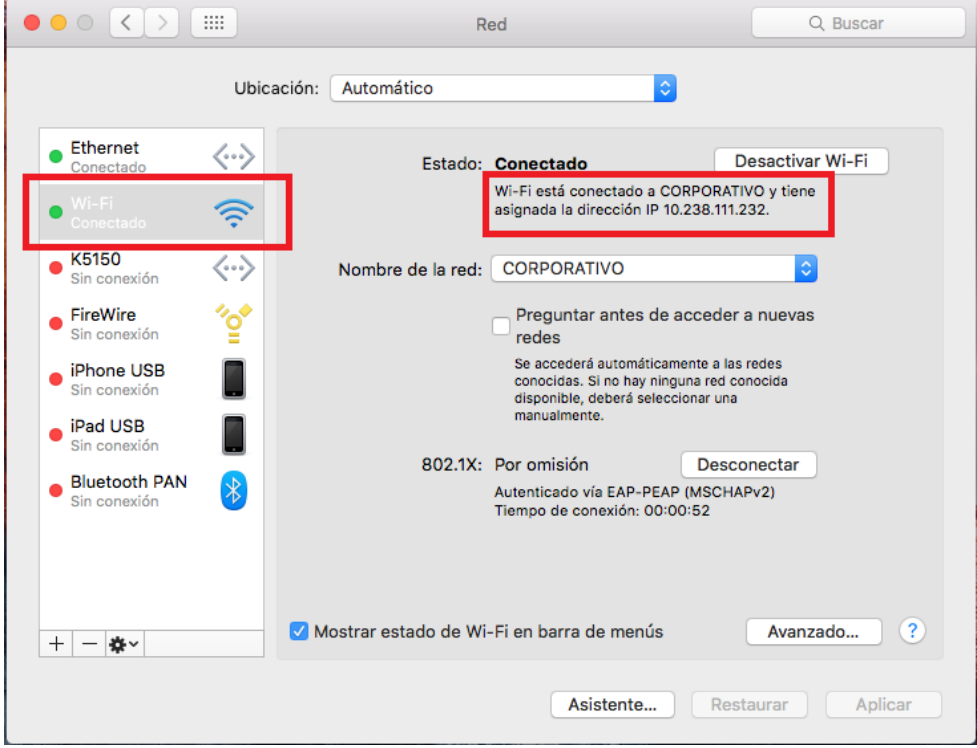

#### 10 CONFIGURACIÓN WINDOWS 7

#### 10.1 Conectar con usuario de red del organismo (AD/LDAP)

Hacemos clic en el icono de red con el botón derecho del ratón en la parte inferior derecha del escritorio, seleccionamos **"Abrir el centro de redes y recursos compartidos"**.

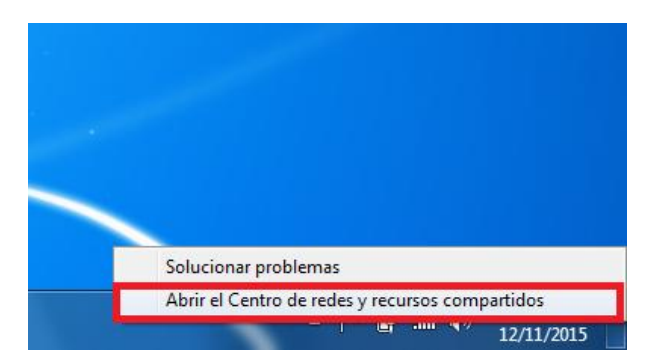

© Sociedad Andaluza para el Desarrollo de las Telecomunicaciones S.A.

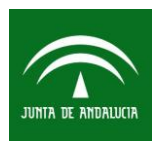

| GUIA DE CONEXIÓN DE USUARIOS AL SERVICIO WIFI<br>CORPORATIVO DE LA JUNTA DE ANDALUCIA |         | Fecha: 18/01/2017 |
|---------------------------------------------------------------------------------------|---------|-------------------|
|                                                                                       |         | Pág. 20 de 40     |
| Tipo de documento: Guía de Usuario                                                    | Categor | ía: Manual        |

A continuación, seleccione la opción "Configurar una nueva conexión o red".

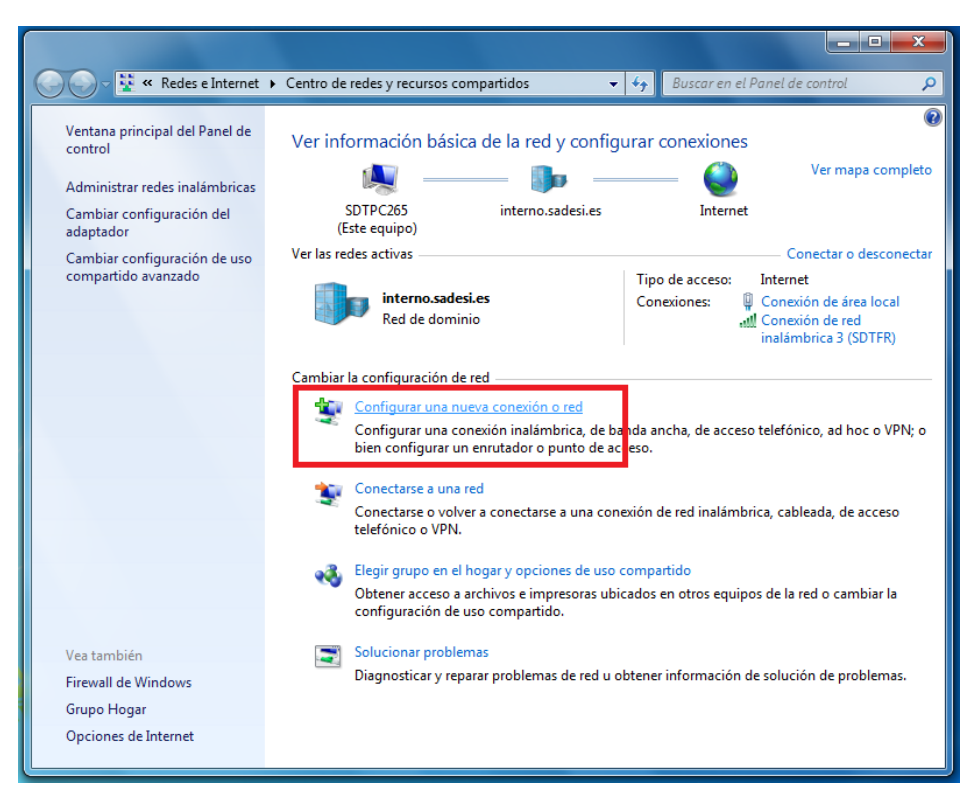

En la siguiente ventana, seleccione "Conectarse manualmente a una red inalámbrica".

© Sociedad Andaluza para el Desarrollo de las Telecomunicaciones S.A.

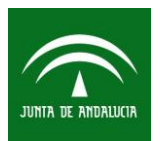

| GUIA DE CONEXIÓN DE USUARIOS AL SERVICIO WIFI<br>CORPORATIVO DE LA JUNTA DE ANDALUCIA |         | Fecha: 18/01/2017 |
|---------------------------------------------------------------------------------------|---------|-------------------|
|                                                                                       |         | Pág. 21 de 40     |
| Tipo de documento: Guía de Usuario                                                    | Catego  | ría: Manual       |
|                                                                                       | 00.1080 |                   |

| 🕞 👰 Configurar una conexión o red                                                                                 |          |
|----------------------------------------------------------------------------------------------------|----------|
| Elegir una opción de conexión                                                                                     |          |
| Conectarse a Internet<br>Configurar conexión inalámb., de banda ancha o de acc. telefónico a Internet.            | <u> </u> |
| Configurar una nueva red<br>Configure un enrutador o un punto de acceso nuevos.                                   | Ξ        |
| Conectarse manualmente a una red inalámbrica<br>Conéctese a una red oculta o cree un nuevo perfil inalámbrico.    |          |
| Conectarse a un área de trabajo<br>Configurar una conexión de acceso telefónico o VPN a su área de trabajo.       |          |
| Configurar una conexión de acceso telefónico<br>Conectarse a Internet mediante una conexión de acceso telefónico. | Ŧ        |
| Siguiente                                                                                                    | Cancelar |

Introducir en Nombre de red el SSID **"CORPORATIVO"** y el tipo de seguridad **WPA2-Enterprise**. Pulse en **Siguiente**.

| 0 | 🔮 Conectarse manualment                                                                           | e a una red inalámbrica                                                                                |          |
|---|---------------------------------------------------------------------------------------------------|----------------------------------------------------------------------------------------------------|----------|
|   | Escriba la informaciór                                                                            | n de la red inalámbrica que desea agregar.                                                             |          |
|   | <u>N</u> ombre de la red:                                                                         | CORPORATIVO                                                                                            |          |
|   | Tipo de segu <u>r</u> idad:                                                                       | WPA2-Enterprise                                                                                        |          |
|   | Tipo <u>d</u> e cifrado:                                                                          | AES                                                                                                    |          |
|   | <u>C</u> lave de seguridad:                                                                       |                                                                                                    |          |
|   | <ul> <li>Iniciar esta conexión</li> <li>Conectarse aunque la<br/>Advertencia: esta opi</li> </ul> | automáticamente<br>a red no difunda su nombre<br>ción podría poner en riesgo la privacidad del equipo. |          |
|   |                                                                                                   | Siguiente                                                                                              | Cancelar |

#### En la siguiente ventana pulse "Cambiar configuración de conexión"

© Sociedad Andaluza para el Desarrollo de las Telecomunicaciones S.A.

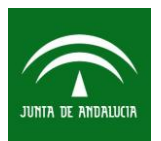

| GUIA DE CONEXIÓN DE USUARIOS AL SERVICIO WIF<br>CORPORATIVO DE LA JUNTA DE ANDALUCIA  | Fecha: 18/01/2017 |
|---------------------------------------------------------------------------------------|-------------------|
|                                                                                       | Pág. 22 de 40     |
| Tipo de documento: Guía de Usuario                                                    | Categoría: Manual |
| Correctarse manualmente a una red inalámbrica<br>CORPORATIVO se agregó correctamente. |                   |

Abra las propiedades de la conexión para cambiar la configuración.

En la ventana Propiedades de la red inalámbrica CORPORATIVO seleccionar en método de autenticación de red **"Microsoft: EAP protegido (PEAP)"** ir a la pestaña seguridad, y pulsamos en **Configuración**.

Cerrar

| Propiedades de la red                                                      | inalámbrica CORPORATIVO                |  |  |  |
|----------------------------------------------------------------------------|----------------------------------------|--|--|--|
| Conexión Seguridad                                                         |                                        |  |  |  |
|                                                                            |                                        |  |  |  |
| Tipo de <u>s</u> eguridad:                                                 | WPA2-Enterprise                        |  |  |  |
| <u>T</u> ipo de cifrado:                                                   | AES 🔻                                  |  |  |  |
|                                                                            |                                        |  |  |  |
|                                                                            |                                        |  |  |  |
| Elija un método de a                                                       | autenticación de red:                  |  |  |  |
| Microsoft: EAP pro                                                         | tegido (PEAP)   Config <u>u</u> ración |  |  |  |
| Recordar mis credenciales para esta conexión cada<br>vez que inicie sesión |                                        |  |  |  |
| Configuración av                                                           | vangada                                |  |  |  |
|                                                                            |                                        |  |  |  |
|                                                                            | Aceptar Cancelar                       |  |  |  |

© Sociedad Andaluza para el Desarrollo de las Telecomunicaciones S.A.

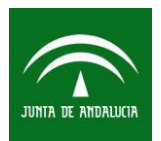

| GUIA DE CONEXIÓN DE USUARIOS AL SERVICIO WIFI<br>CORPORATIVO DE LA JUNTA DE ANDALUCIA |        | Fecha: 18/01/2017 |
|---------------------------------------------------------------------------------------|--------|-------------------|
|                                                                                       |        | Pág. 23 de 40     |
| Tipo de documento: Guía de Usuario                                                    | Catego | ría: Manual       |

Desmarcar "Validar un certificado de servidor" y en contraseña segura (EAP-MSCHAPV2) pulsamos en Configurar...

| CONTRACTOR /                                                                                                    |                                                                                                    |                                     |
|----------------------------------------------------------------------------------------------------|----------------------------------------------------------------------------------------------------|-------------------------------------|
| 🔲 Validar un 🕯                                                                                                    | certificado de servídor                                                                                                    |                                     |
| Constant                                                                                                    | a a astas sanidaras:                                                                                                    |                                     |
| Conectars                                                                                                    | e a estos servidores.                                                                                                    |                                     |
|                                                                                                    |                                                                                                    |                                     |
| Entidades de                                                                                                    | certificación raíz de confianza:                                                                                                    |                                     |
| AC RAIZ                                                                                                    | DNIE                                                                                                    |                                     |
| AC RAIZ                                                                                                    | DNIE                                                                                                    |                                     |
| AC RAIZ                                                                                                    | FNMT-RCM                                                                                                    |                                     |
| AC RAIZ                                                                                                    | FNMT-RCM                                                                                                    |                                     |
| C AC RAIZ                                                                                                    | FNMT-RCM                                                                                                    |                                     |
| AddTrust                                                                                                    | External CA Root                                                                                                    |                                     |
| E Baltimore                                                                                                    | CyberTrust Root                                                                                                    | -                                   |
|                                                                                                    |                                                                                                    |                                     |
| No pedir la     sepuidorer                                                                                                    | III<br>a intervención del usuario para aut                                                                                                    | orizar nuevos                       |
| No pedir la<br>servidores                                                                                                    | III<br>intervención del usuario para aut<br>o o entidades de certificación de co<br>itodo de autenticación:<br>gura (EAP-MSCHAP v2)                                                                                                | orizar nuevos<br>nfianza.           |
| No pedir la<br>servidores      leccione el mé ontraseña sen                                                                                              | III<br>o intervención del usuario para aut<br>o o entidades de certificación de co<br>itodo de autenticación:<br>gura (EAP-MSCHAP v2)<br>onexión rápida                                                                            | orizar nuevos nfianza.  Configurar. |
| No pedir la<br>servidores  leccione el mé ontraseña seg Habiltar recc Apicar Prote                                                                       | III<br>a intervención del usuario para aut<br>s o entidades de certificación de co<br>itodo de autenticación:<br>gura (EAP-MSCHAP v2)<br>onexión rápida<br>scción de acceso a redes                                                | Configurar.                         |
| No pedir la<br>servidores  deccione el mé ontraseña seg Habiltar reco Aplicar Prote Desconectar                                                          | intervención del usuario para aut<br>o entidades de certificación de co<br>itodo de autenticación:<br>gura (EAP-MSCHAP v2)<br>onexión rápida<br>iscridón no presenta TLV con el                                                    | Configurar.                         |
| No pedir la<br>servidores      leccione el mé     ontraseña seg     Habilitar reco     Aplicar Prote     Desconectar     Habilitar priv     de identidad | TT<br>a intervención del usuario para aut<br>s o entidades de certificación de co<br>itodo de autenticación:<br>gura (EAP-MSCHAP ν2)<br>onexión rápida<br>soción de acceso a redes<br>si servidor no presenta TLV con el<br>acidad | Configurar.                         |

Desmarcamos **"Usar automáticamente el nombre de inicio de sesión y la contraseña de Windows (y dominio, si existe alguno)"** y Aceptar.

| l conectar       |                   |                   |          |
|------------------|-------------------|-------------------|----------|
| e conceta        | •                 |                   |          |
| Usar             | automáticament    | e el nombre de ir | nicio de |
| sesión<br>eviete | n y la contraseñ: | a de Windows (y   | dominio, |
| CAISIC           | alguno).          |                   |          |

© Sociedad Andaluza para el Desarrollo de las Telecomunicaciones S.A.

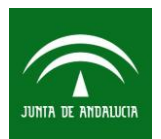

| GUIA DE CONEXIÓN DE USUARIOS AL SERVICIO WIFI<br>CORPORATIVO DE LA JUNTA DE ANDALUCIA |        | Fecha: 18/01/2017 |
|---------------------------------------------------------------------------------------|--------|-------------------|
|                                                                                       |        | Pag. 24 de 40     |
| Tipo de documento: Guía de Usuario                                                    | Catego | ría: Manual       |

Volveremos a la ventada de propiedades de la red inalámbrica CORPORATIVO y pulsamos en Configuración avanzada. Nos aparecerá la ventana de la figura, donde escogeremos la opción Autenticación de usuarios. A continuación pulsamos en Guardar credenciales e introducimos nuestro usuario con el formato *usuario*@<*sufijo del organismo>*, y contraseña de **Active Directory**.

| onfiguración de 802.1X Configuración de 802.11                                          | Seguridad de Windows                                                                                                    |
|-----------------------------------------------------------------------------------------|----------------------------------------------------------------------------------------------------|
| Specificar modo de autenticación:                                                       |                                                                                                    |
| Autenticación de usuarios  Guardar credenciales                                         | Guardar credenciales                                                                                                    |
| Eliminar credenciales de todos los usuarios                                             | Guardar las credenciales permite que el equipo se conecte a la red sin<br>tener iniciada una sesión (por ejemplo, para descargar actualizaciones). |
| Habilitar inicio de sesión único en esta red                                            |                                                                                                    |
| <ul> <li>Realizar inmediatamente antes de que el usuario inicie<br/>sesión</li> </ul>   | molmo@sandetel                                                                                                    |
| <ul> <li>Realizar inmediatamente después de que el usuario<br/>inicie sesión</li> </ul> |                                                                                                    |
| Retraso máximo (segundos): 10                                                           |                                                                                                    |
| Permitir cuadros de diálogo adicionales durante el inicio<br>de sesión único            | Aceptar Cancelar                                                                                                    |
| Esta red usa LAN virtuales separadas para la<br>autenticación de usuarios y equipos     |                                                                                                    |
|                                                                                         |                                                                                                    |
|                                                                                         |                                                                                                    |
|                                                                                         |                                                                                                    |
|                                                                                         |                                                                                                    |
|                                                                                         |                                                                                                    |

Volveremos a la ventada de propiedades de la red inalámbrica CORPORATIVO y aceptamos hasta volver al escritorio.

© Sociedad Andaluza para el Desarrollo de las Telecomunicaciones S.A.

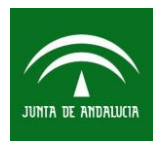

Fecha: 18/01/2017

Tipo de documento: Guía de Usuario

Pág. 25 de 40

Categoría: Manual

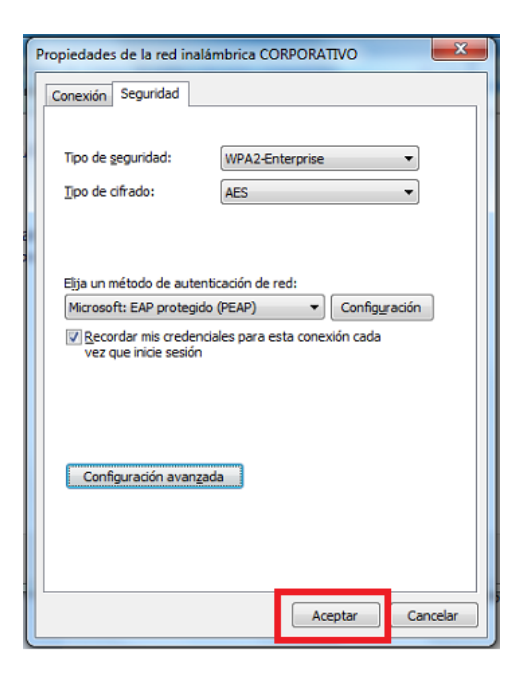

Finalizados todos los pasos en el escritorio seleccionamos la red "CORPORATIVO" y pulsamos sobre **"conectar".** Y nos conectaremos a la red.

| Conectado actualmente a:            | ÷, ^                |
|-------------------------------------|---------------------|
| Acceso a Internet                   |                     |
| Acceso telefónico y VPN             | ^                   |
| fortissl                            | ا 🔊                 |
| Conexión de red inalámbrica 3       | ^                   |
| SDTFR Conecta                       | do 📶                |
| CORPORATIVO                         | .ul I               |
| Cor                                 | nectar              |
| G108                                | lu.                 |
| G2_8461                             | at l                |
| WEWORKHAPPY                         |                     |
| Abrir Centro de redes y recursos co | mpartidos           |
| ES 🔺 🏴 🛱 📶 🅪                        | 12:57<br>12/11/2015 |

© Sociedad Andaluza para el Desarrollo de las Telecomunicaciones S.A.

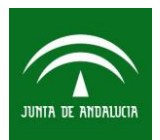

| GUIA DE CONEXIÓN DE USUARIOS AL SERVICIO WIF | I      | Fecha: 18/01/2017 |
|----------------------------------------------|--------|-------------------|
| CORPORATIVO DE LA JUNTA DE ANDALUCIA         |        |                   |
|                                              |        | Pág. 26 de 40     |
| Tipo de documento: Guía de Usuario           | Catego | ría: Manual       |

#### 11 CONFIGURACIÓN WINDOWS 8.1 Y WINDOWS 10

#### 11.1 Conectar con usuario de red del organismo (AD/LDAP)

Hacemos clic en el icono de red con el botón derecho del ratón en la parte inferior derecha del escritorio, seleccionamos **"Abrir el centro de redes y recursos compartidos"**.

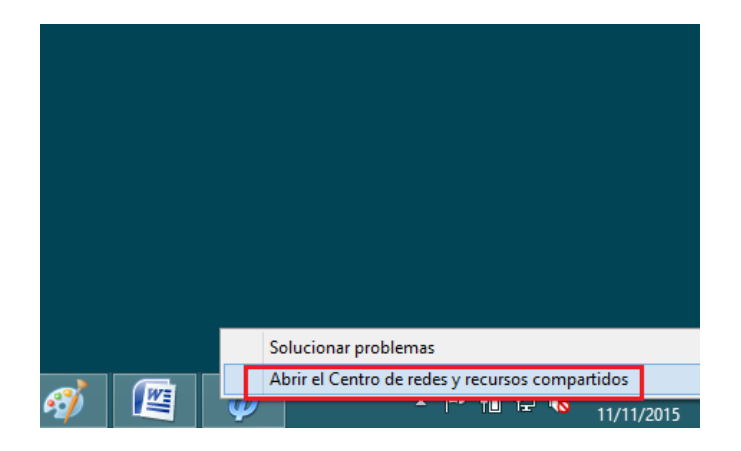

A continuación, seleccione la opción "Configurar una nueva conexión o red".

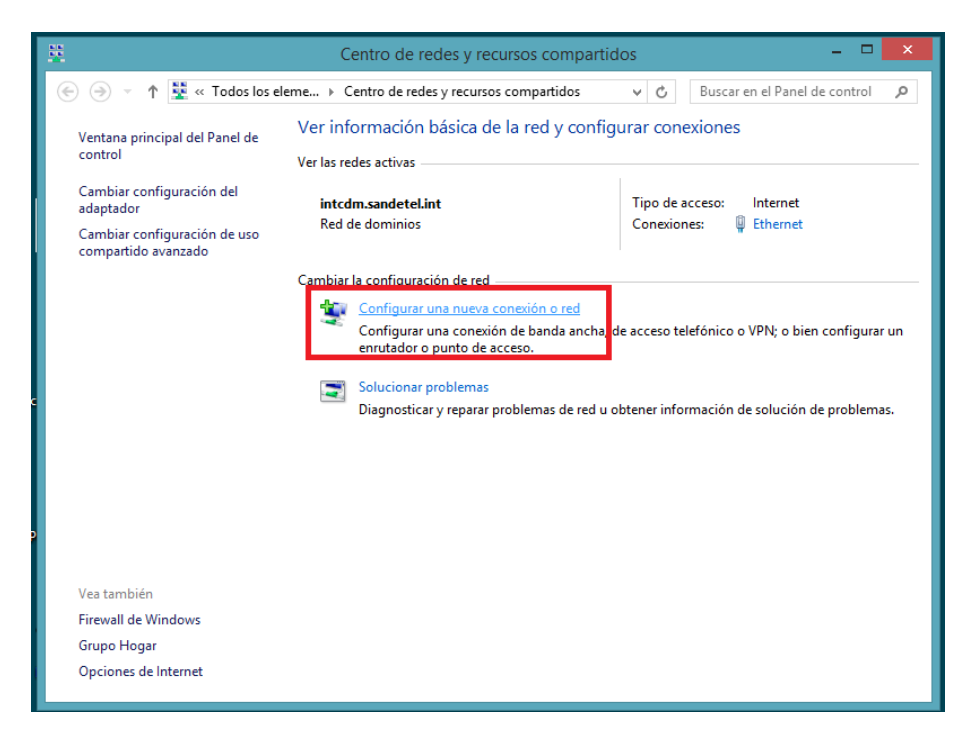

© Sociedad Andaluza para el Desarrollo de las Telecomunicaciones S.A.

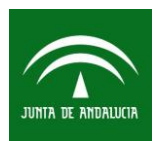

| GUIA DE CONEXIÓN DE USUARIOS AL SERVICIO WIF<br>CORPORATIVO DE LA JUNTA DE ANDALUCIA | I      | Fecha: 18/01/2017 |
|--------------------------------------------------------------------------------------|--------|-------------------|
|                                                                                      |        | Pág. 27 de 40     |
| Tipo de documento: Guía de Usuario                                                   | Catego | ría: Manual       |

En la siguiente ventana, seleccione "Conectarse manualmente a una red inalámbrica".

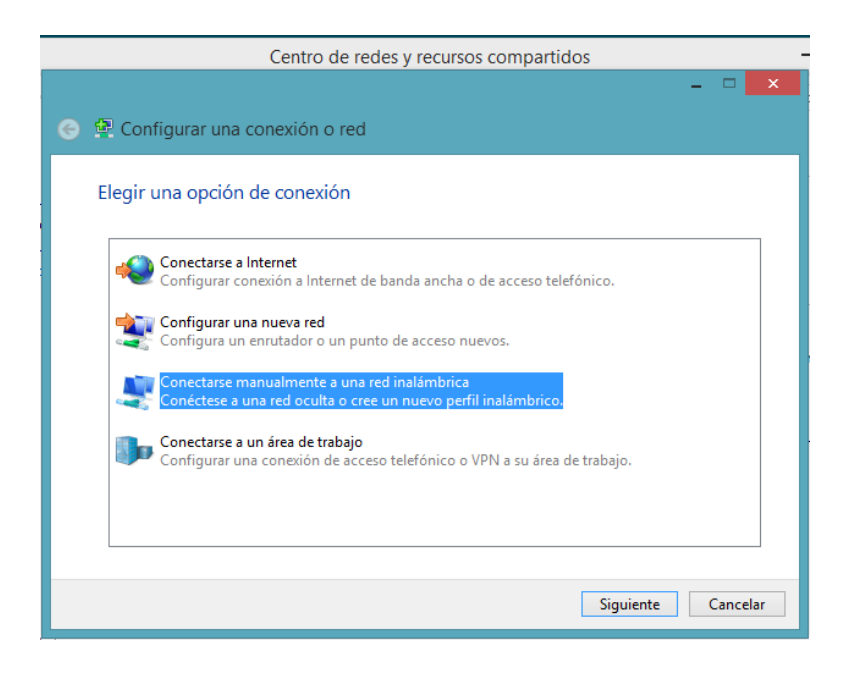

Introducir en Nombre de red el SSID **"CORPORATIVO"** y el tipo de seguridad **WPA2-Enterprise**. Pulse en **Siguiente**.

© Sociedad Andaluza para el Desarrollo de las Telecomunicaciones S.A.

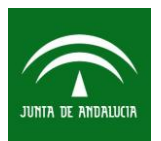

| GUIA DE (<br>Corp | CONEXIÓN DE USUARIOS AL SERV<br>PORATIVO DE LA JUNTA DE ANDAI | VICIO WIFI<br>Lucia | Fecha: 18/01/2017 |
|-------------------|---------------------------------------------------------------|---------------------|-------------------|
|                   |                                                               |                     | Pág. 28 de 40     |
| Tipo de document  | to: Guía de Usuario                                           | Cat                 | egoría: Manual    |
|                   |                                                               |                     |                   |
|                   |                                                               |                     | ×                 |

| e | 🖳 Conectarse manuali   | nente a una red inalámbrica                          |
|---|------------------------|------------------------------------------------------|
|   | Escriba la informaciór | de la red inalámbrica que desea agregar.             |
|   | Nombre de la red:      | CORPORATIVO                                          |
|   | Tipo de seguridad:     | WPA2-Enterprise v                                    |
|   | Tipo de cifrado:       | AES 🗸                                                |
|   | Clave de seguridad:    | Ocultar caracteres                                   |
|   | Iniciar esta conexión  | utomáticamente                                       |
|   | Conectarse aunque la   | red no difunda su nombre                             |
|   | Advertencia: esta op   | ión podría poner en riesgo la privacidad del equipo. |
|   |                        |                                                      |
|   |                        | Siguiente Cancelar                                   |

En la siguiente ventana pulse "Cambiar configuración de conexión" y en la ventana Propiedades de la red inalámbrica CORPORATIVO ir a la pestaña Seguridad.

|                                                                                                    | - |        |
|----------------------------------------------------------------------------------------------------|---|--------|
| 😑 🔮 Conectarse manualmente a una red inalámbrica                                                           |   |        |
| CORPORATIVO se agregó correctamente.                                                                       |   |        |
| Cambiar la configuración de conexión<br>Abra las propiedades de la conexión para cambiar la configuración. |   |        |
|                                                                                                    |   |        |
|                                                                                                    |   |        |
|                                                                                                    |   |        |
|                                                                                                    | Γ | Cerrar |
|                                                                                                    | _ | Cerrar |

En la ventana Propiedades de la red inalámbrica CORPORATIVO seleccionar en método de autenticación de red "Microsoft: EAP protegido (PEAP)" ir a la pestaña seguridad, y pulsamos en Configuración.

© Sociedad Andaluza para el Desarrollo de las Telecomunicaciones S.A.

Este documento y, en su caso, cualquier documento anexo al mismo, contiene información de carácter confidencial exclusivamente dirigida a su destinatario o destinatarios. Queda prohibida su divulgación, copia o distribución a terceros sin la previa autorización escrita de "Sociedad Andaluza para el Desarrollo de la de las Telecomunicaciones S.A.". Si no es Ud. el destinatario del documento le ruego lo destruya sin hacer copia digital o física, comunicando a "Sociedad Andaluza para el Desarrollo de las Telecomunicaciones S.A." vía e-mail o fax la recepción del presente documento.

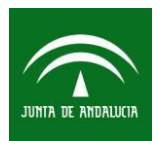

| GUIA DE CONEXIÓN D<br>CORPORATIVO DE | E USUARIOS AL SERVICIO WIF<br>E LA JUNTA DE ANDALUCIA | 1      | Fecha: 18/01/2017 |
|--------------------------------------|-------------------------------------------------------|--------|-------------------|
|                                      |                                                       |        | Pág. 29 de 40     |
| Tipo de documento: Guía de Us        | uario                                                 | Catego | ría: Manual       |
| ſ                                    | Propiedades de la red inalámbrica CORPORATIVO         | X      |                   |

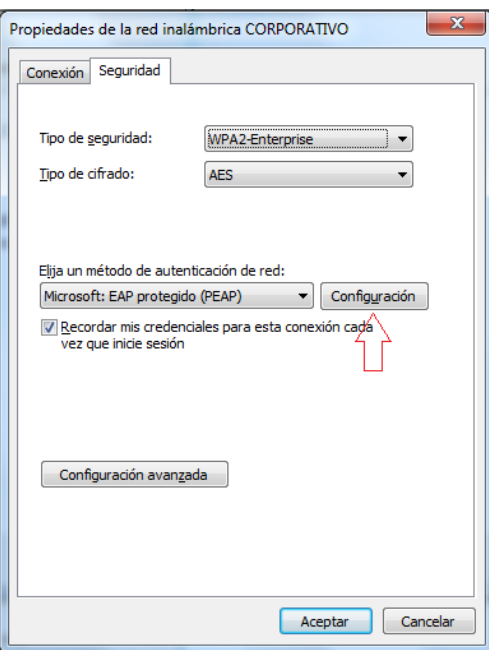

Desmarcar "Validar un certificado de servidor" y en contraseña segura (EAP-MSCHAPV2) pulsamos en Configurar...

© Sociedad Andaluza para el Desarrollo de las Telecomunicaciones S.A.

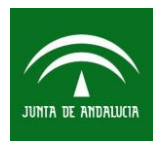

| GUIA DE CONEXIÓN DE USUARIOS AL SERVICIO WIF<br>CORPORATIVO DE LA JUNTA DE ANDALUCIA |         | Fecha: 18/01/2017 |
|--------------------------------------------------------------------------------------|---------|-------------------|
|                                                                                      |         | Pág. 30 de 40     |
| Tipo de documento: Guía de Usuario                                                   | Categor | ría: Manual       |

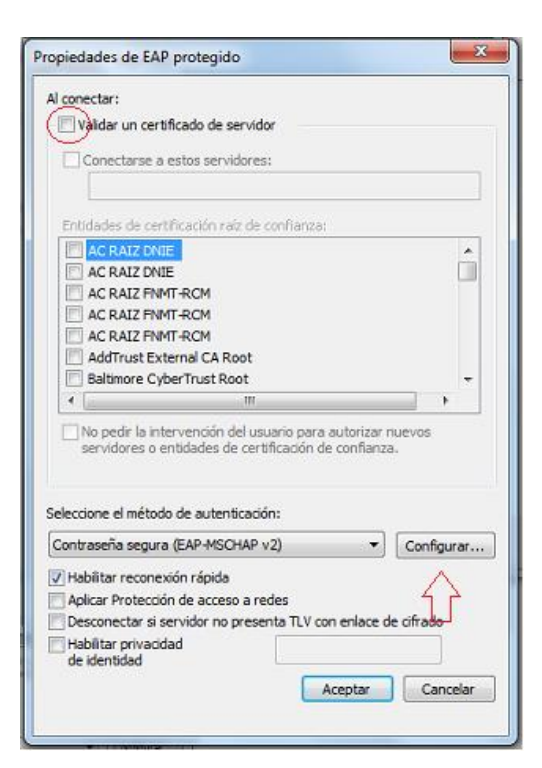

Desmarcamos **"Usar automáticamente el nombre de inicio de sesión y la contraseña de Windows (y dominio, si existe alguno)"** y Aceptar.

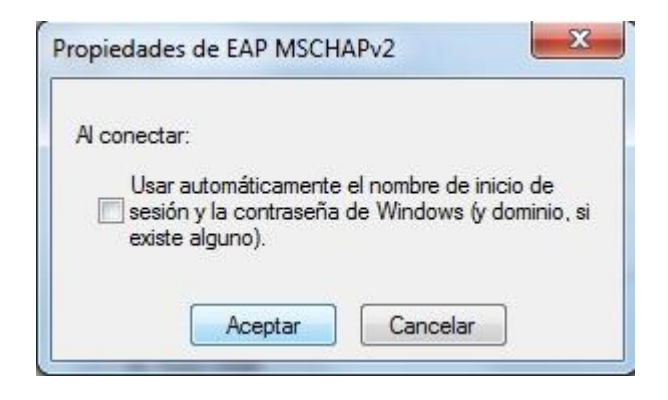

© Sociedad Andaluza para el Desarrollo de las Telecomunicaciones S.A.

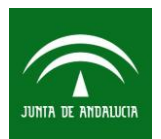

| GUIA DE CONEXIÓN DE USUARIOS AL SERVICIO WIF<br>CORPORATIVO DE LA JUNTA DE ANDALUCIA | Fecha: 18/01/2017 |
|--------------------------------------------------------------------------------------|-------------------|
|                                                                                      | Pág. 31 de 40     |
| Tipo de documento: Guía de Usuario                                                   | Categoría: Manual |

Volveremos a la ventada de propiedades de la red inalámbrica CORPORATIVO y pulsamos en Configuración avanzada. Nos aparecerá la ventana de la figura, donde escogeremos la opción Autenticación de usuarios. A continuación pulsamos en Guardar credenciales e introducimos nuestro usuario con el formato *usuario*@<*sufijo del organismo>*, y contraseña de **Active Directory**.

| Especificar modo de autenticación     Autenticación de usuarios  | :                           |
|------------------------------------------------------------------|-----------------------------|
| Autenticación de usuarios                                        |                             |
|                                                                  | Guardar credenciales        |
| Eliminar credenciales de todos                                   | los usuarios                |
| Habilitar inicio de sesión único en e                            | esta red                    |
| Realizar inmediatamente antes<br>sesión                          | de que el usuario inicie    |
| Realizar inmediatamente despi<br>inicie sesión                   | ués de que el usuario       |
| Retraso máximo (segundos):                                       | 10                          |
| Permitir cuadros de diálogo ad de sesión único                   | icionales durante el inicio |
| Esta red usa LAN virtuales sep<br>autenticación de usuarios y ec | iaradas para la<br>juipos   |
|                                                                  |                             |
|                                                                  |                             |
|                                                                  |                             |
|                                                                  |                             |

| Guardar d     | credenciales                                                |
|---------------|-------------------------------------------------------------|
| Guardar las d | credenciales permite que el equipo se conecte a la red sin  |
| ener iniciad  | a una sesión (por ejemplo, para descargar actualizaciones). |
|               |                                                             |
|               |                                                             |
| 510           | molmo@sandetel                                              |
|               |                                                             |
|               |                                                             |
|               |                                                             |
|               |                                                             |
|               | Acentar Cancela                                             |

Volveremos a la ventada de propiedades de la red inalámbrica CORPORATIVO y aceptamos hasta volver al escritorio.

Una vez en el escritorio nos conectaremos a SSID **CORPORATIVO.** Hacemos clic en el **icono de red** en la parte inferior derecha del escritorio.

© Sociedad Andaluza para el Desarrollo de las Telecomunicaciones S.A.

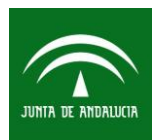

| GUIA DE CONEXIÓN DE USUARIOS AL SERVICIO WIF<br>CORPORATIVO DE LA JUNTA DE ANDALUCIA | Fecha: 18/01/2017 |
|--------------------------------------------------------------------------------------|-------------------|
|                                                                                      | Pág. 32 de 40     |
| Γipo de documento: Guía de Usuario                                                   | Categoría: Manual |

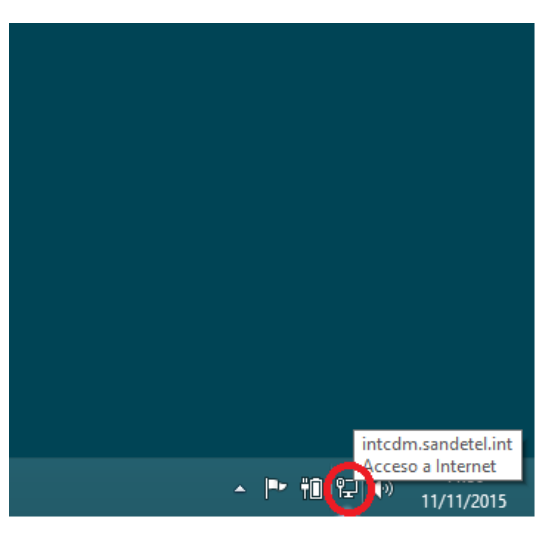

Veremos la red wifi con el SSID "CORPORATIVO" la seleccionamos.

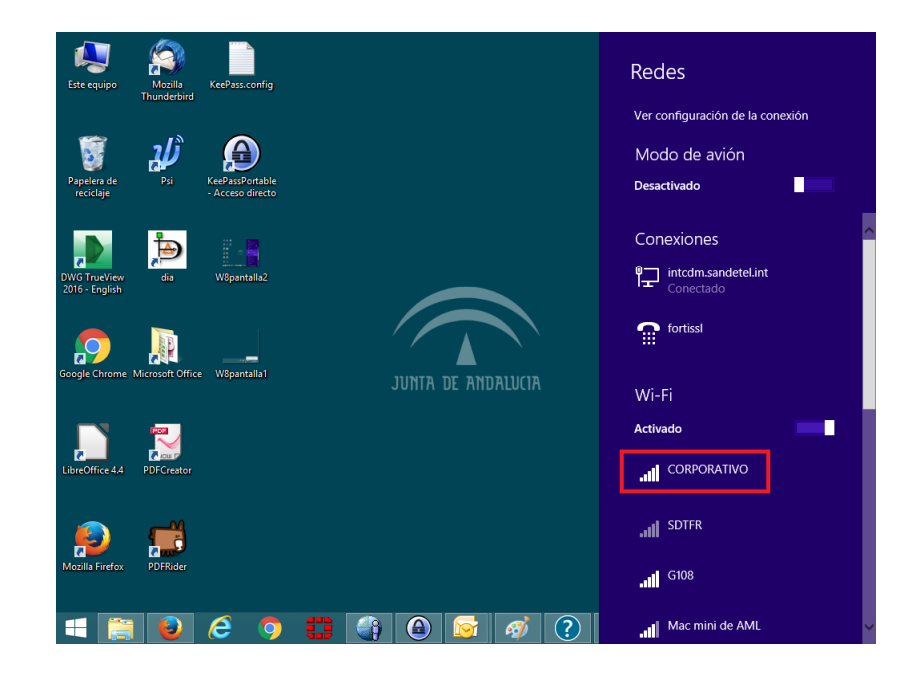

Realizamos clic en "Conectar".

© Sociedad Andaluza para el Desarrollo de las Telecomunicaciones S.A.

Este documento y, en su caso, cualquier documento anexo al mismo, contiene información de carácter confidencial exclusivamente dirigida a su destinatario o destinatarios. Queda prohibida su divulgación, copia o distribución a terceros sin la previa autorización escrita de "Sociedad Andaluza para el Desarrollo de la de las Telecomunicaciones S.A.". Si no es Ud. el destinatario del documento le ruego lo destruya sin hacer copia digital o física, comunicando a "Sociedad Andaluza para el Desarrollo de las Telecomunicaciones S.A." vía e-mail o fax la recepción del presente documento.

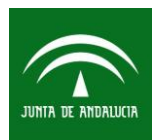

| GUIA DE CONEXIÓN DE USUARIOS AL SERVICIO WIF | I       | Fecha: 18/01/2017 |
|----------------------------------------------|---------|-------------------|
| CORPORATIVO DE LA JUNTA DE ANDALUCIA         |         |                   |
|                                              |         | Pág. 33 de 40     |
| Tipo de documento: Guía de Usuario           | Categor | ría: Manual       |

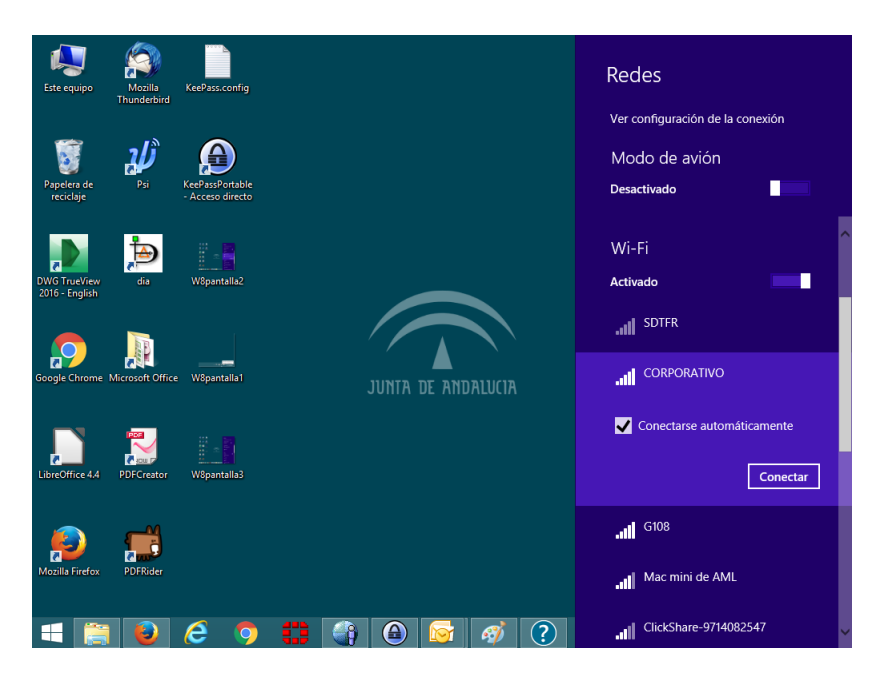

Y finalmente nos aparecerá conectado a la red wifi.

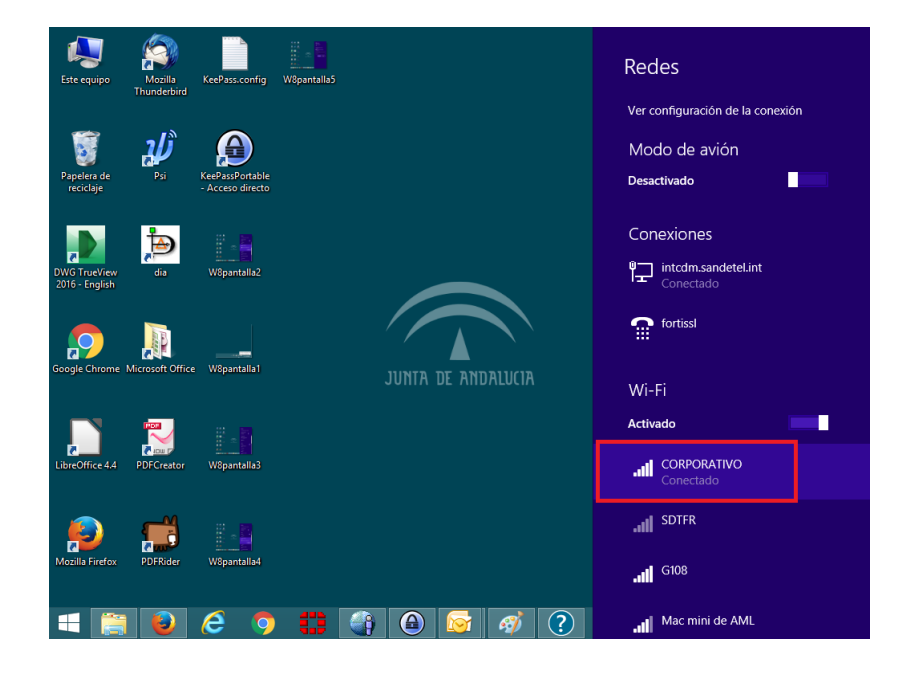

© Sociedad Andaluza para el Desarrollo de las Telecomunicaciones S.A.

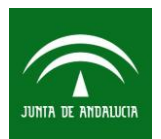

| GUIA DE CONEXIÓN DE USUARIOS AL SERVICIO WIF | 1      | Fecha: 18/01/2017 |
|----------------------------------------------|--------|-------------------|
| CORPORATIVO DE LA JUNTA DE ANDALUCIA         |        |                   |
|                                              |        | Pág. 34 de 40     |
| Tipo de documento: Guía de Usuario           | Catego | ría: Manual       |

#### 12 CONEXIÓN A LA RED WIFI INVITADOS.

El servicio de conexión a la red WiFi Invitados se configura a demanda con el organismo. A continuación mostramos la configuración más usual en la Junta de Andalucía con autenticación mediante portal cautivo con validación de Sponsor.

Sponsor será la persona que autoriza el acceso a los usuarios que desean acceder a la red wifi de invitados y que serán personas de los propios organismos.

Realizamos clic en el icono de red en la parte inferior derecha del escritorio.

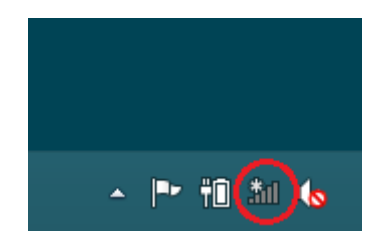

Veremos la red wifi con el SSID "INVITADOS" la seleccionamos y realizamos clic en conectar.

© Sociedad Andaluza para el Desarrollo de las Telecomunicaciones S.A.

Este documento y, en su caso, cualquier documento anexo al mismo, contiene información de carácter confidencial exclusivamente dirigida a su destinatario o destinatarios. Queda prohibida su divulgación, copia o distribución a terceros sin la previa autorización escrita de "Sociedad Andaluza para el Desarrollo de la de las Telecomunicaciones S.A.". Si no es Ud. el destinatario del documento le ruego lo destruya sin hacer copia digital o física, comunicando a "Sociedad Andaluza para el Desarrollo de las Telecomunicaciones S.A." vía e-mail o fax la recepción del presente documento.

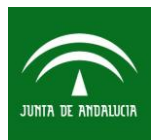

| GUIA DE CONEXIÓN DE USUARIOS AL SERVICIO WIFI<br>CORPORATIVO DE LA JUNTA DE ANDALUCIA |        | Fecha: 18/01/2017 |
|---------------------------------------------------------------------------------------|--------|-------------------|
|                                                                                       |        | Pág. 35 de 40     |
| Tipo de documento: Guía de Usuario                                                    | Catego | ría: Manual       |
|                                                                                       |        |                   |

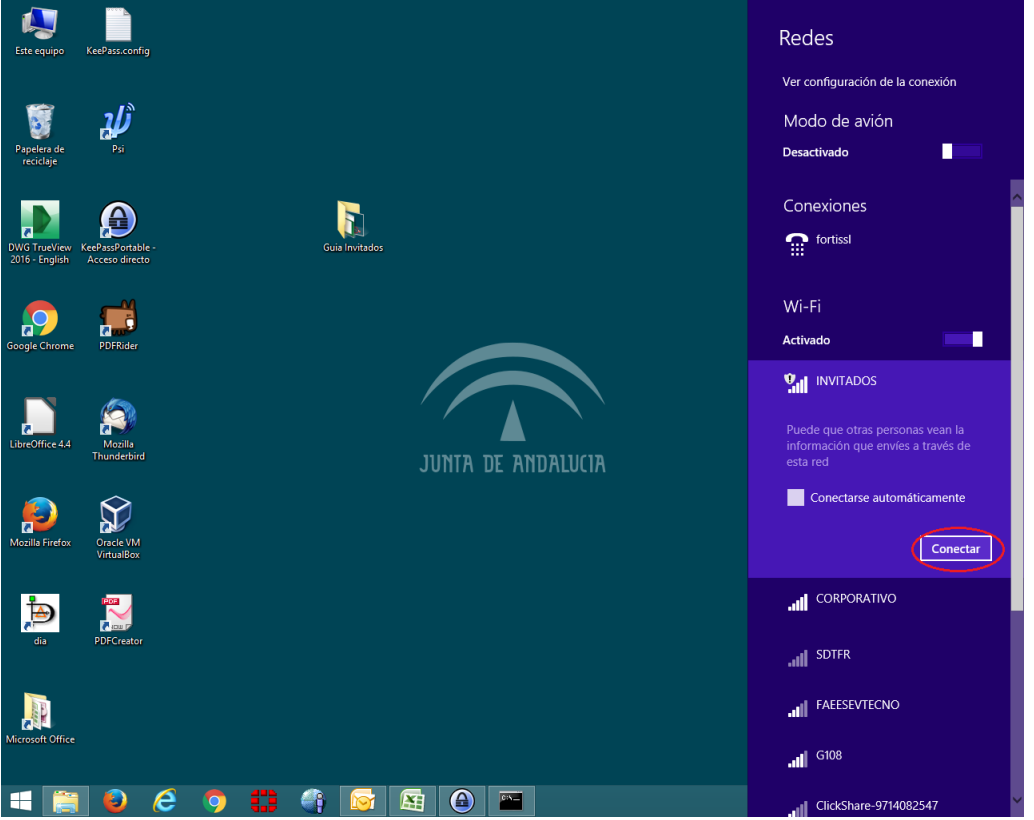

Abrimos nuestro navegador y escribimos una dirección de internet (no todas las páginas permiten la redirección, se debe introducir una página http y no https). Nos redireccionará automáticamente al portal cautivo donde deberemos introducir, correo electrónico del Sponsor (persona que nos autoriza) y demás datos solicitados y pulsamos en registrar.

© Sociedad Andaluza para el Desarrollo de las Telecomunicaciones S.A.

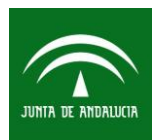

Fecha: 18/01/2017

Tipo de documento: Guía de Usuario

Pág. 36 de 40

Categoría: Manual

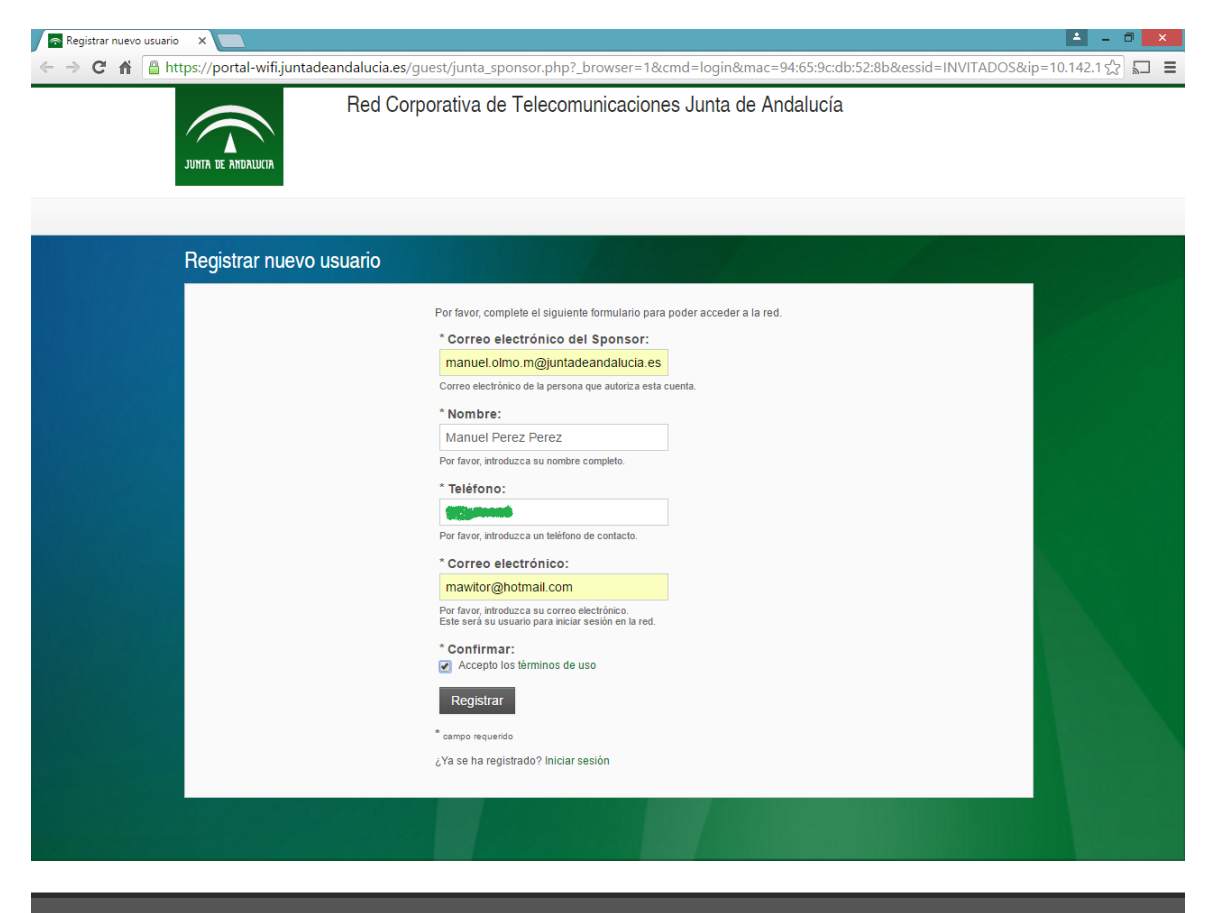

© Sociedad Andaluza para el Desarrollo de las Telecomunicaciones S.A.

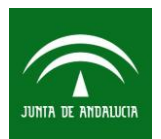

| GUIA DE CONEXIÓN DE USUARIOS AL SERVICIO WIF<br>CORPORATIVO DE LA JUNTA DE ANDALUCIA | I      | Fecha: 18/01/2017 |
|--------------------------------------------------------------------------------------|--------|-------------------|
|                                                                                      |        | Pág. 37 de 40     |
| Tipo de documento: Guía de Usuario                                                   | Catego | ría: Manual       |

Al Sponsor indicado por el usuario, le llegará un correo similar al siguiente y si los datos son correctos puede autorizar el acceso de dicho usuario realizando clic en el enlace. Acto seguido aparecerá una página de confirmación de registro.

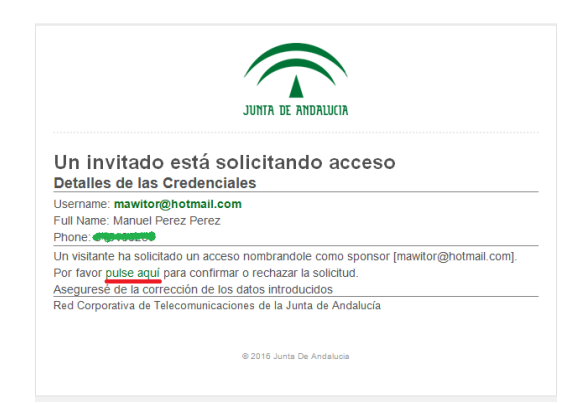

En la página de confirmación de registro el sponsor puede ver nombre de usuario, la fecha de activación y expiración de la cuenta y la posibilidad de confirmar la activación o rechazarla. El sponsor se responsabilizará de que los datos proporcionados por el usuario sean correctos.

© Sociedad Andaluza para el Desarrollo de las Telecomunicaciones S.A.

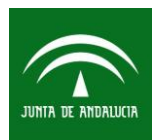

Fecha: 18/01/2017

Tipo de documento: Guía de Usuario

Pág. 38 de 40 Categoría: Manual

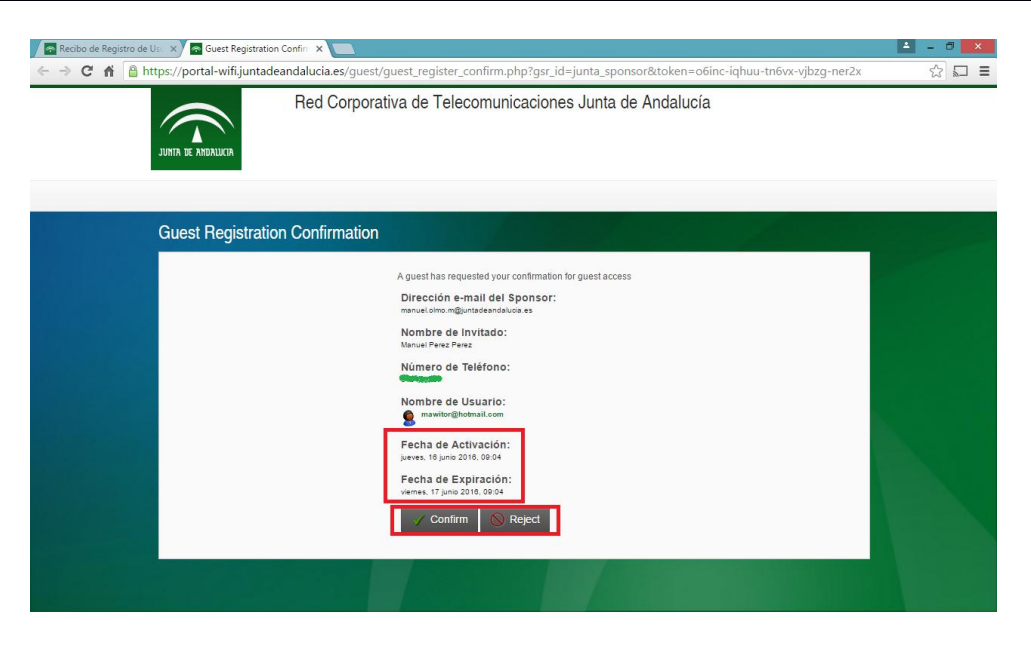

# 🚝 🕹 💪 💽 🜐 🛠 🍕 🍬 🌾 😫 🍰 🕲 🔤 💆 🙋 🖉 🖉 🖉 + M 🛙 🕫 👘

Al usuario solicitante le aparecerá en el navegador la pantalla de registro de invitados con el estado de la cuenta aún deshabilitada. Una vez que el sponsor autorice la cuenta y tras unos 30 segundos, la misma aparecerá habilitada

© Sociedad Andaluza para el Desarrollo de las Telecomunicaciones S.A.

Este documento y, en su caso, cualquier documento anexo al mismo, contiene información de carácter confidencial exclusivamente dirigida a su destinatario o destinatarios. Queda prohibida su divulgación, copia o distribución a terceros sin la previa autorización escrita de "Sociedad Andaluza para el Desarrollo de la de las Telecomunicaciones S.A.". Si no es Ud. el destinatario del documento le ruego lo destruya sin hacer copia digital o física, comunicando a "Sociedad Andaluza para el Desarrollo de las Telecomunicaciones S.A." vía e-mail o fax la recepción del presente documento.

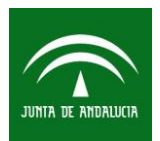

Fecha: 18/01/2017

Tipo de documento: Guía de Usuario

Pág. 39 de 40

Categoría: Manual

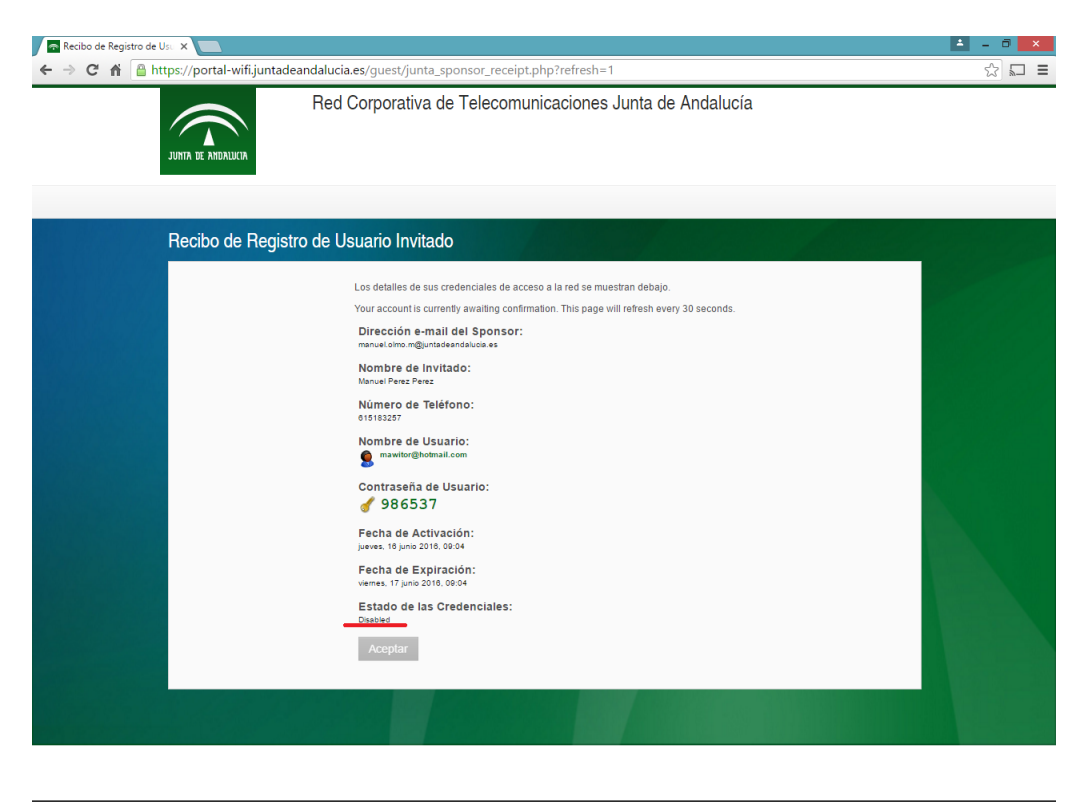

🕂 🚞 🕹 🏉 🌐 🏶 🖓 🥞 🦊 🔱 🖳 🖉 🚱 🔤 🖊 🚾 🕮 🎻 🔯 - 🖻 🕅 🖓 🔹 🕬

© Sociedad Andaluza para el Desarrollo de las Telecomunicaciones S.A.

Este documento y, en su caso, cualquier documento anexo al mismo, contiene información de carácter confidencial exclusivamente dirigida a su destinatario o destinatarios. Queda prohibida su divulgación, copia o distribución a terceros sin la previa autorización escrita de "Sociedad Andaluza para el Desarrollo de la de las Telecomunicaciones S.A.". Si no es Ud. el destinatario del documento le ruego lo destruya sin hacer copia digital o física, comunicando a "Sociedad Andaluza para el Desarrollo de las Telecomunicaciones S.A." vía e-mail o fax la recepción del presente documento.

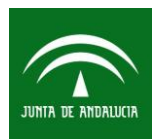

| GUIA DE CONEXIÓN DE USUARIOS AL SERVICIO WIF | 1      | Fecha: 18/01/2017 |
|----------------------------------------------|--------|-------------------|
| CORPORATIVO DE LA JUNTA DE ANDALUCIA         |        |                   |
|                                              |        | Pág. 40 de 40     |
| Tipo de documento: Guía de Usuario           | Catego | ría: Manual       |

Una vez nos aparezca habilitada, realizaremos clic en **Aceptar**, y nos redireccionará automáticamente al portal <u>www.juntadeandalucia.es</u>, o la página solicitada por el organismo. En ese momento ya habrá conexión.

| interps.//portai-will.junc | aueandaidea.es/guest/junta_sponsor_receipt.php.renesn=1                          | M M |
|----------------------------|----------------------------------------------------------------------------------|-----|
| JUNITA DE ANDALICIA        | Red Corporativa de Telecomunicaciones Junta de Andalucía                         |     |
| Recibo de Reg              | istro de Usuario Invitado                                                        |     |
|                            | Los detalles de sus credenciales de acceso a la red se muestran debajo.          |     |
|                            | Direction e-mail del Sponsor:<br>maneloumo@unideaneloudes<br>Nombre de Invitado: |     |
|                            | Manuel Perez Perez<br>Número de Teléfono:                                        |     |
|                            | Nombre de Usuario:                                                               |     |
|                            | Contraseña de Usuario:                                                           |     |
|                            | Fecha de Activación:<br>Jueva: 16 Junio 2010. 00:21                              |     |
|                            | Fecha de Expiración:<br>vienes, 17 juno 2016, 00-21                              |     |
|                            | Estado de las Credenciales:<br>Enabled                                           |     |
|                            | Aceptar                                                                          |     |
|                            |                                                                                  |     |
|                            |                                                                                  |     |

📲 🚞 🥝 🧀 🚺 🛠 🗳 👞 🌵 🖼 🛃 🕲 🔤 🗾 🔟 📴 🧭 🛜 - 🗝 🗤 😕 🔹 😕

© Sociedad Andaluza para el Desarrollo de las Telecomunicaciones S.A.